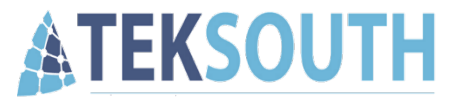

## Automation with Excel Pivot Tables

Teksouth Tips and Tricks

By Pamela Dvirnak

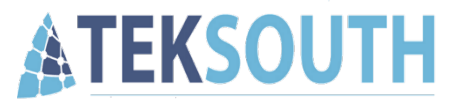

### Problem Statement

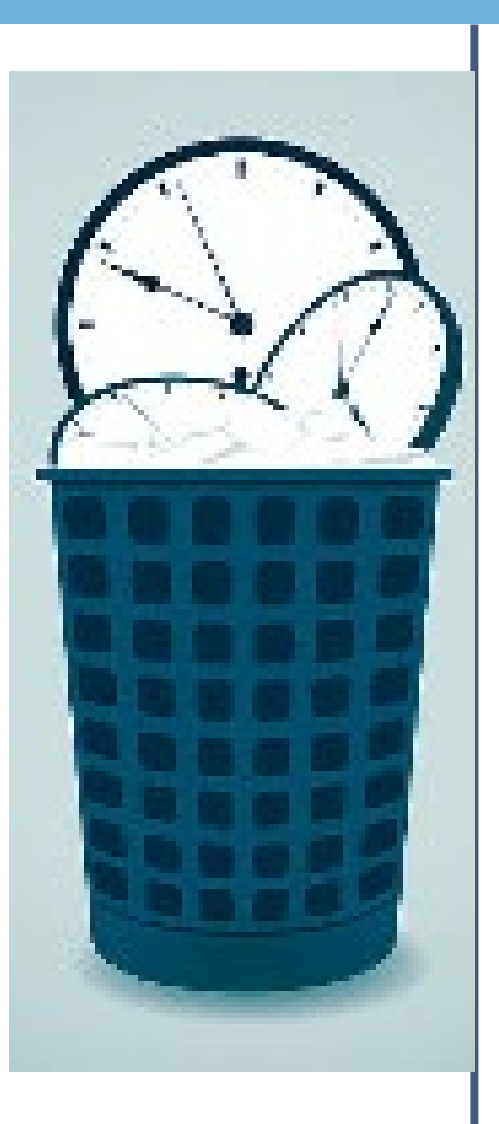

### Time is wasted daily

## Downloading the same data and Formatting the same report

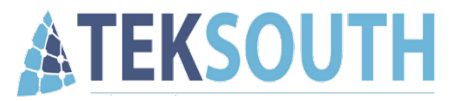

## AUTOMATE

- Use Excel Pivot Tables (and Power Query) to automate the process
- Spend your precious time analyzing data and actually doing your job

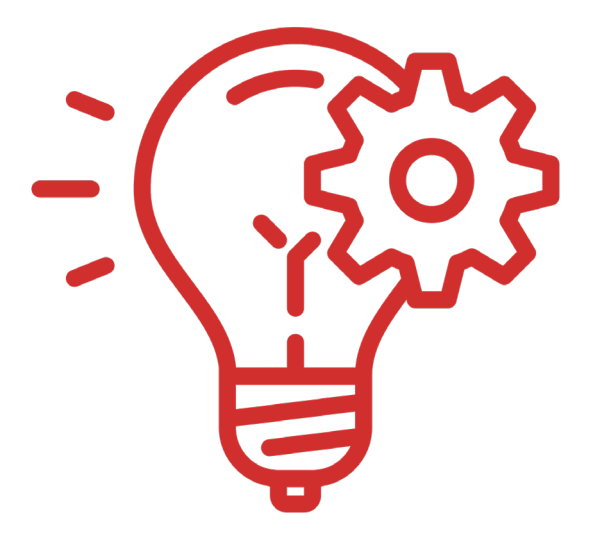

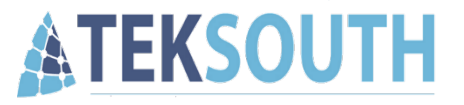

### Objectives

- 1. Download data
- 2. Connect to data
- 3. Transform data
- 4. Create Pivot Table
- 5. Create Pivot Chart
- 6. Refresh Data

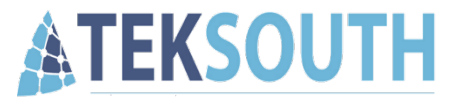

# **Objective 1**

**Download Data** 

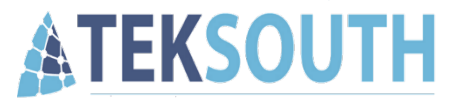

### 1 - Download Data

- CRIS 7 new perspectives to be released soon
- Consolidated Transaction Register (CTR)
  - Combined <u>DEAMS</u>, <u>BQ</u>, <u>AFM</u> and <u>EFD</u> transactional data

| Create New Data Source |                                                                                                    |                                |                      |  |  |  |  |  |  |
|------------------------|----------------------------------------------------------------------------------------------------|--------------------------------|----------------------|--|--|--|--|--|--|
|                        | +<br>CREATE NEW DATASOURCE                                                                                                    | ▲<br>Import Datasource File(s) | 1 Import Legacy File |  |  |  |  |  |  |
| F                      | Perspective                                                                                                    |                                |                      |  |  |  |  |  |  |
|                        | Select a perspective                                                                                                    |                                | \$                   |  |  |  |  |  |  |
|                        | Select a perspective<br>ABIDES 1002<br>AFMSum<br>AFMTrans<br>AFSAT<br>Combined STH CPAS Trans                                                                                                    |                                |                      |  |  |  |  |  |  |
| 479,8                  | Consolidated Transaction Register (CTR)<br>CPAS<br>CPAS Hist Authority<br>CPAS Hist Authority<br>CPAS Hist Transactions<br>CPAS Transactions<br>CTR Stablance<br>CTR Open Commitments<br>CTR Open Commitments<br>CTR Open Travel<br>CTR Summary<br>DBT (Field Site EOM)<br>DEAMS GL<br>DSR (Field Site ODL) |                                |                      |  |  |  |  |  |  |

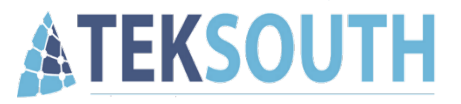

### 1 - Download Data

- Export Data as excel
- Save in folder
  - Don't put dates / specifics in file name
  - Don't save in folder particular to a certain FY or month
  - Standardize so that links don't have to be fixed every year / month / day
- Don't open or change this file

• Keyboard Shortcut: CTL + Shift + N = New Folder

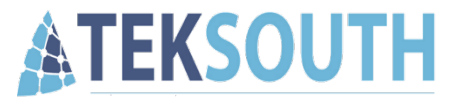

## **Objective 2**

Connect to Data

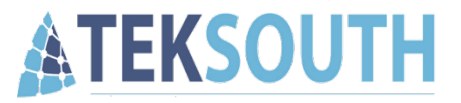

- Create new Excel workbook
- Will use this workbook to connect to the data and make our changes/create our pivot tables

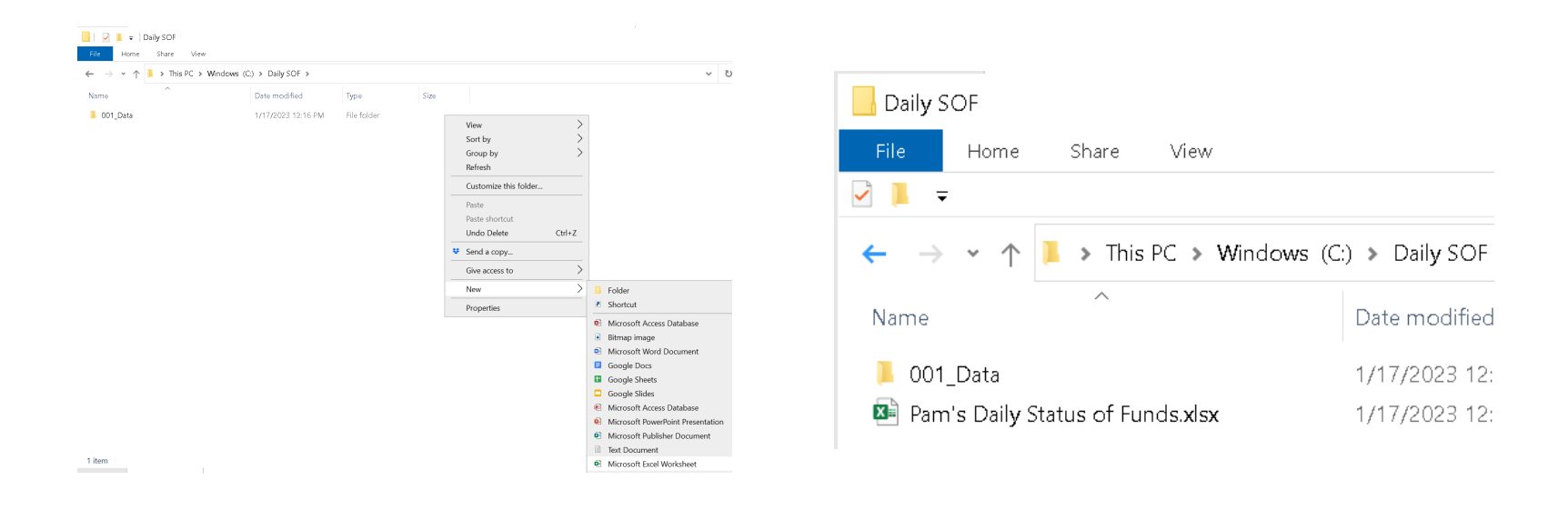

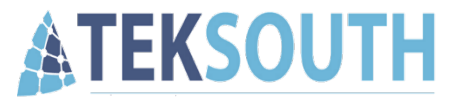

#### Office 365 & 2019

• Date Tab on Ribbon > Get Data > From File > From Excel Workbook

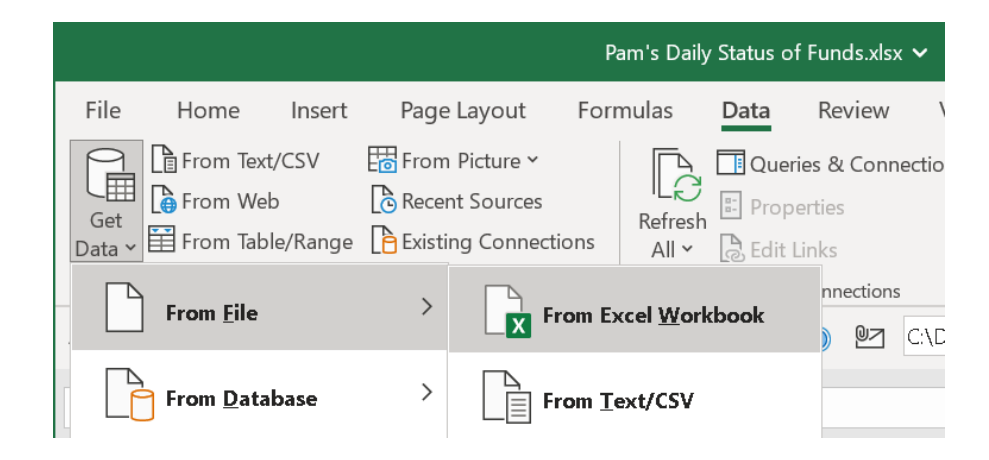

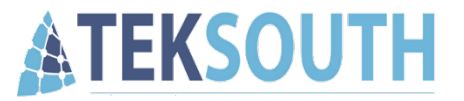

#### Office 2016

• Date Tab on Ribbon > New Query > From File > From Workbook

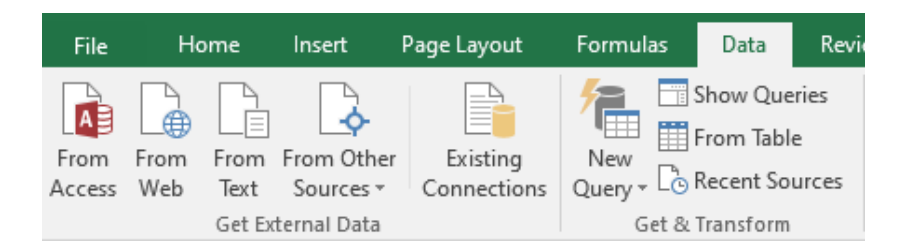

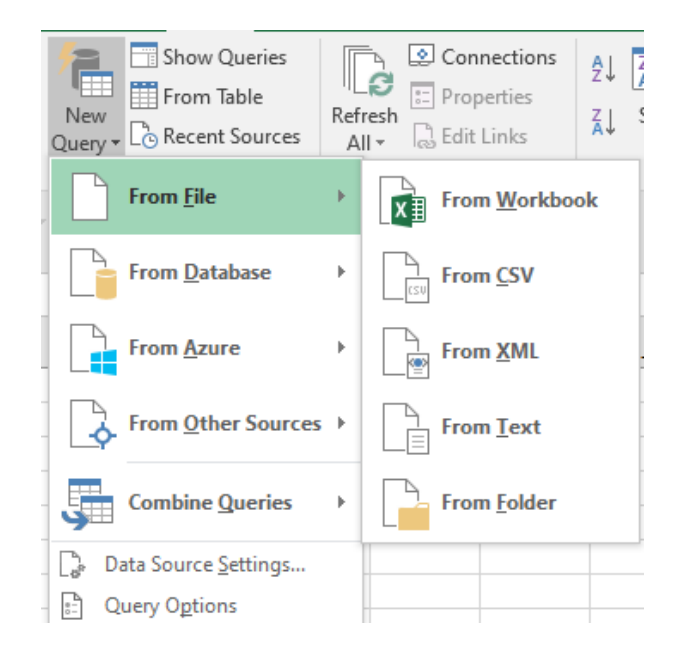

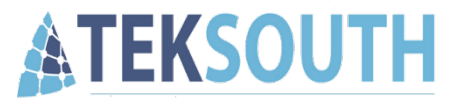

- Select the file you saved previously
- Click Import
- Select Table1
- Click 'Transform Data' ('Edit' in Office 2016)

| <ul> <li>This PC &gt; Windows (C) &gt; Daily SOF &gt; 001, Data</li> <li>Organize * New folder</li> <li>Rownak family</li> <li>New Shooting Sport</li> <li>Proof</li> <li>Top 320 Ringtones</li> <li>OneDrive - Personal</li> <li>OneDrive - Teksouth Corporation</li> <li>This PC</li> </ul>                                                                                                    | ✓         ♥         P         Search 00*            Date modified         1/17/2023 12:16 PM | LData<br>                  | Select multiple items Display Options *  Select multiple items Display CTR CTR | 6 | AAJ/ADSN<br>null<br>387700<br>387700<br>387700<br>387700       | Appropriation BA<br>3400<br>3400<br>3400<br>3400<br>3400 | BLIN<br>null -<br>null -<br>null -<br>null -<br>null - | BPAC | CCAC/ESP | Com   |
|----------------------------------------------------------------------------------------------------|----------------------------------------------------------------------------------------------|----------------------------|--------------------------------------------------------------------------------|---|----------------------------------------------------------------|----------------------------------------------------------|--------------------------------------------------------|------|----------|-------|
| Organize • New folder<br>Demak Family<br>New Shooting Sport<br>Proof<br>Top 320 Ringtones<br>OneDrive - Personal<br>OneDrive - Teksouth Corporation                                                                                                    | Date modified<br>1/17/2023 12:16 PM                                                          | Type<br>Microsoft Exol W.  | Display Options *  CRAdex (2)  Table1  CTR                                     | G | null<br>null<br>387700<br>387700<br>387700<br>387700<br>387700 | 3400<br>3400<br>3400<br>3400<br>3400                     | null<br>null<br>null<br>null<br>null                   |      |          |       |
| Organize New folder  It Dumak Family Name  Drop Store State  Organize New Sholder  Critical State  Critical State  Critical St | Date modified     1/17/2023 12:16 PM                                                         | Type<br>Microsoft Exoll W. | CTR.dss [2]                                                                    |   | null<br>387700<br>387700<br>387700<br>387700<br>387700         | 3400<br>3400<br>3400<br>3400                             | null<br>null<br>null<br>null                           |      |          | -     |
| Dvirnak Family     Name     Name     Dvirnak Family     Nome     Dvirnak Family     Nome     Dvirnak Family     Proof     Top 320 Ringtones     OneDrive - Teksouth Corporation     This PC                                                                                                    | Date modified                                                                                | Type<br>Microsoft Excel W  | CTR                                                                            |   | 387700<br>387700<br>387700<br>387700                           | 3400<br>3400<br>3400                                     | null -<br>null -<br>null -                             |      |          |       |
| New Shooting Sport     Proof     Top 320 Ringtones     OneDrive - Rescal     OneDrive - Rescal     Top 310                                                                                                    | 1/17/2023 12:16 PM                                                                           | Microsoft Devel W          | CTR                                                                            |   | 387700<br>387700<br>387700                                     | 3400<br>3400                                             | null -<br>null -                                       |      | -        |       |
|                                                                                                    |                                                                                              |                            | EP CIK                                                                         |   | 387700<br>387700                                               | 3400                                                     | null -                                                 |      |          |       |
| Top 320 Ringtones  OneDrive - Personal  OneDrive - Teksouth Corporation  This PC                                                                                                    |                                                                                              |                            |                                                                                |   | 387700                                                         |                                                          | (mail)                                                 | -    |          |       |
| OneDrive - Personal OneDrive - Teksouth Corporation This PC                                                                                                    |                                                                                              |                            |                                                                                |   |                                                                | 3400                                                     | null -                                                 | -    |          |       |
| OneDrive - Teksouth Corporation     This PC                                                                                                    |                                                                                              | 1                          |                                                                                |   | 387700                                                         | 3400                                                     | 0 -                                                    | -    |          | -     |
| This PC                                                                                                    |                                                                                              |                            |                                                                                |   | 387700                                                         | 3400                                                     | 1-                                                     | -    |          | CivPa |
| This PC                                                                                                    |                                                                                              | 1                          |                                                                                |   | 387700                                                         | 3400                                                     | -1                                                     |      |          | CIVP  |
|                                                                                                    |                                                                                              |                            |                                                                                |   |                                                                |                                                          |                                                        |      |          |       |
| Con priva (c)                                                                                                    |                                                                                              |                            |                                                                                |   |                                                                |                                                          |                                                        |      |          |       |
| File name: CTR xlsx                                                                                                    | <ul> <li>Excel Files (*.xl*;*</li> </ul>                                                     | xisx;*xism;*xis ∼          |                                                                                |   | <                                                              |                                                          |                                                        |      |          | >     |

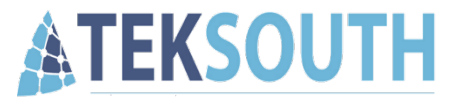

# **Objective 3**

**Transform Data** 

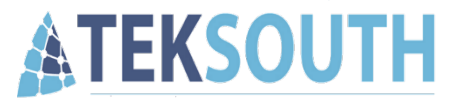

### 3 - Transform data

- Fix the data types in Power Query
  - Select all text columns (AAI/ADSN to Period Name)
  - Home Tab > Data Type Drop down menu > Select 'Text'
  - Click Replace Current

| Home                 | Transform    | Add | Column                        | View                |                     |                  |                  |                 |                        |      |                                                             |                       |                                                              |                                      |                                         |              |              |                  |                       |              |       |
|----------------------|--------------|-----|-------------------------------|---------------------|---------------------|------------------|------------------|-----------------|------------------------|------|-------------------------------------------------------------|-----------------------|--------------------------------------------------------------|--------------------------------------|-----------------------------------------|--------------|--------------|------------------|-----------------------|--------------|-------|
| Refresh<br>Preview * | Advanced Edi | tor | Choose<br>Columns ▼<br>Manage | Remove<br>Columns • | Keep<br>Rows •      | Remove<br>Rows • | AJ<br>AJ<br>Sort | Split<br>Column | Group<br>* By          | Data | a Type: Any •<br>Decimal Number<br>Currency<br>Whole Number | G<br>M<br>M<br>M<br>C | erge Queries *<br>opend Queries *<br>ombine Files<br>Combine | Manage<br>Parameters ▼<br>Parameters | Data source<br>settings<br>Data Sources | New Source   | ∙<br>es •    |                  |                       |              |       |
| ]                    | <            | ×   | ~                             | <i>fx</i> =         | Table.1             | Fransform        | nColum           | nnTypes         | (Table1                |      | Percentage<br>Date/Time                                     | 64.Тур                | pe}, {"Appropr                                               | iation", In                          | nt64.Type},                             | {"BA", Int64 | .Type},      | {"Commodity", ty | pe text}              | , {"Cost Cer | nter/ |
| nei                  |              |     | Legacy                        |                     | A <sup>B</sup> C PE | C DEAMS          |                  | -               | A <sup>B</sup> C PEC 1 | 1    | Date                                                        | - /                   | <sup>AB</sup> C SAG                                          | Ψ.                                   | A <sup>B</sup> C Source                 | Ŧ            | ABC Syst     | em 🔻             | AB <sub>C</sub> Perio | d Name       | Ŧ     |
|                      |              | 1   |                               |                     |                     |                  |                  |                 |                        |      | Time                                                        | null                  |                                                              |                                      | AFM                                     |              | Legacy       |                  | AUG-FY-2              | 2            |       |
|                      |              | 2   |                               |                     |                     |                  |                  |                 |                        |      | Date/Time/Timezone                                          | null                  |                                                              |                                      | AFM                                     |              | Legacy       |                  | AUG-FY-2              | 2            |       |
|                      |              | 3   |                               |                     |                     |                  |                  |                 |                        |      | Duration                                                    | null                  |                                                              |                                      | AFM                                     |              | Legacy       |                  | JUL-FY-22             |              |       |
|                      |              | 4   |                               |                     |                     |                  |                  |                 |                        |      | Text                                                        | null                  |                                                              |                                      | AFM                                     |              | Legacy       |                  | JUN-FY-2              |              |       |
|                      |              | 5   |                               |                     |                     |                  |                  |                 |                        |      | True/False                                                  | null                  |                                                              |                                      | AFM                                     |              | Legacy       |                  | SEP-FY-22             |              |       |
|                      |              | 6   |                               |                     |                     |                  |                  |                 |                        |      | Pinany                                                      | null                  |                                                              |                                      | AFM                                     |              | DEAMS        |                  | JUL-FY-22             |              |       |
|                      |              | 7   |                               |                     |                     |                  |                  |                 |                        |      | binary                                                      | null                  |                                                              |                                      | AFM                                     |              | DEAMS        |                  | MAY-FY-2              | 2            |       |
|                      |              | 8   |                               |                     |                     |                  |                  |                 |                        |      |                                                             | null                  |                                                              |                                      | AFM                                     |              | DEAMS        |                  | OCT-FY-2              | 2            |       |
|                      |              | 9   |                               |                     |                     |                  |                  |                 |                        |      |                                                             | null                  |                                                              |                                      | AFM                                     |              | DEAMS        |                  | SEP-FY-22             |              |       |
|                      |              | 10  |                               |                     |                     |                  |                  |                 |                        |      |                                                             |                       |                                                              |                                      |                                         |              | ~~ ~ ~ ~ ~ ~ |                  |                       |              |       |

#### Change Column Type

The selected column has an existing type conversion. Would you like to replace the existing conversion, or preserve the existing conversion and add the new conversion as a separate step?

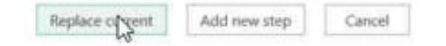

⇒ | Table1 - Power Query Editor

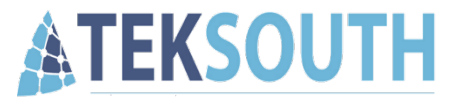

## **Objective 4**

Create a Pivot Table

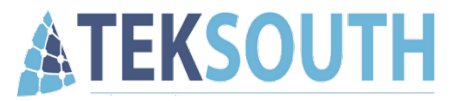

• Home > Close & Load Drop Down Arrow > Close & Load To...

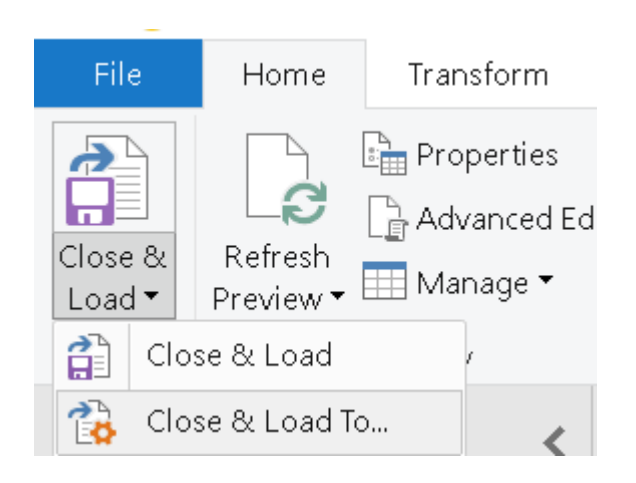

- We want to only insert a Pivot Table
- We do not want a table

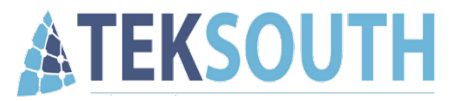

#### Microsoft 365

| Import Data                                                                                                    | ?        | ×         |  |  |  |  |  |  |
|----------------------------------------------------------------------------------------------------|----------|-----------|--|--|--|--|--|--|
| Select how you want to view this data i                                                                                                    | n your w | vorkbook. |  |  |  |  |  |  |
| I able I able < |          |           |  |  |  |  |  |  |
| ∎ <mark>t</mark> ∰ ○ Pivot <u>C</u> hart                                                                                                    |          |           |  |  |  |  |  |  |
| Where do you want to put the data?                                                                                                    |          |           |  |  |  |  |  |  |
| O Existing worksheet:                                                                                                    |          |           |  |  |  |  |  |  |
| =\$A\$1                                                                                                    |          | 1 I       |  |  |  |  |  |  |
| New worksheet      Add this data to the Data Model                                                                                                    |          |           |  |  |  |  |  |  |
| Properties • OK                                                                                                    | Ca       | ancel     |  |  |  |  |  |  |
|                                                                                                    |          |           |  |  |  |  |  |  |

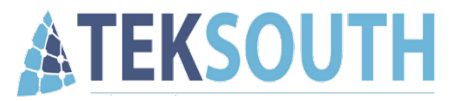

#### Office 2016

#### Load To

Select how you want to view this data in your workbook.

Table O

Only Create Connection

Select where the data should be loaded.

- New worksheet
- O Existing worksheet:

Add this data to the Data Model

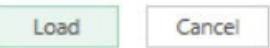

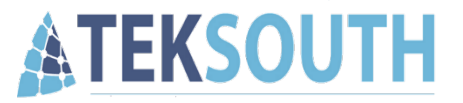

#### Office 2016

- Create a new worksheet > Insert Ribbon Tab > PivotTable
- Use an external data source > Choose Connection
- Select connection > open

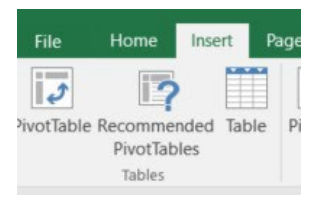

| Create PivotTable           |                          |                  | ? | × |
|-----------------------------|--------------------------|------------------|---|---|
| Choose the data that        | t you want to analyze    |                  |   |   |
| ◯ <u>S</u> elect a table of | or range                 |                  |   |   |
| Table/Ran                   | ge:                      |                  |   |   |
| ● <u>U</u> se an externa    | l data source            |                  |   |   |
| Choose                      | Connection               |                  |   |   |
| Connection                  | n name:                  |                  |   |   |
| 🔘 Use this workb            | ook's Data Model         |                  |   |   |
| Choose where you w          | ant the PivotTable repo  | ort to be placed |   |   |
| O New Workshee              | et                       |                  |   |   |
| <u>Existing Works</u>       | heet                     |                  |   |   |
| Location:                   | Sheet5!\$A\$1            |                  |   | 1 |
| Choose whether you          | want to analyze multip   | le tables        |   |   |
| Add this data t             | o the Data <u>M</u> odel |                  |   |   |
|                             |                          |                  |   |   |

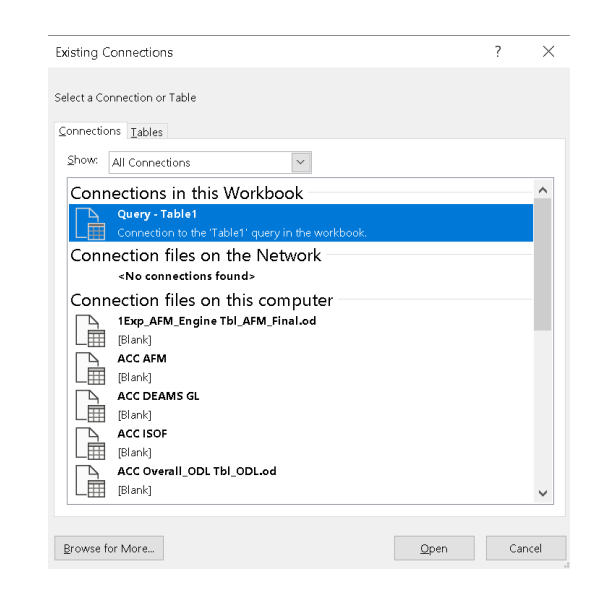

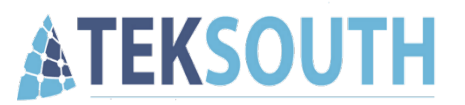

| 1 | PivotTable Fields                                                                                                    | $\checkmark$ >                      |
|---|----------------------------------------------------------------------------------------------------|-------------------------------------|
|   | Choose fields to add to report:                                                                                                 | Drag fields between areas<br>below: |
|   | Search 🔎                                                                                                    | ▼ Filters                           |
|   | <ul> <li>AAI/ADSN</li> <li>Appropriation</li> <li>BA</li> <li>Commodity ▼</li> <li>Cost Center/RCCC</li> <li>Dir Adv</li> </ul> |                                     |
|   | Dir AEP Dir AEU Dir AEU Dir Avail Auth Richter                                                                                  |                                     |
|   | Dir Commits                                                                                                    | Columns                             |
|   | Dir GrObl                                                                                                    | ∑ Values 	▼                         |
|   | Dir Sub Auth                                                                                                    |                                     |
|   | Dir UnComm Avail                                                                                                    |                                     |
|   | Dir UnComm Total                                                                                                    |                                     |
|   | Dir UnObl Avail                                                                                                    |                                     |
|   | Dir UnObl Total                                                                                                    |                                     |
|   |                                                                                                    |                                     |
|   | FAD Ann Amt                                                                                                    |                                     |
|   | FAD Qtr Amt Total                                                                                                    | Rows                                |
|   | FC FC                                                                                                    | Cost Contor/PCCC                    |
|   | Fund                                                                                                    | Cost Center/ICCC                    |
|   | FY (4 Char)                                                                                                    |                                     |
|   | Object Class     Object Class Title                                                                                             |                                     |
|   | Operating Entity                                                                                                    |                                     |
|   | PEC DEAMS                                                                                                    |                                     |
|   | PEC Legacy                                                                                                    |                                     |
|   | PEC Title                                                                                                    |                                     |
|   | Period Date                                                                                                    |                                     |
|   | Period Name     Post Date                                                                                                    | $\Sigma$ Values                     |
|   | SAG                                                                                                    | Sum of Dir Total Auth 🔻             |
|   | Source                                                                                                    | Sum of Dir GrObl 🔻                  |
|   | System                                                                                                    | Sum of Dir UnObl Total 🔻            |
|   | Moro Tabler                                                                                                    |                                     |

#### Let's create our Pivot

|    | А                  | В                     | С                | D                      |  |
|----|--------------------|-----------------------|------------------|------------------------|--|
| 1  |                    | Values                |                  |                        |  |
| 2  | Cost Center/RCCC 🔽 | Sum of Dir Total Auth | Sum of Dir GrObl | Sum of Dir UnObl Total |  |
| 3  |                    | -                     | -                | -                      |  |
| 4  | 101J12             | 650,200.00            | 650,962.67       | (762.67)               |  |
| 5  | 101J1B             | 211,900.00            | 209,880.82       | 2,019.18               |  |
| 6  | 101J1E             | 49,800.00             | 49,605.97        | 194.03                 |  |
| 7  | 101J1G             | 317,700.00            | 286,200.43       | 31,499.57              |  |
| 8  | 101J23             | 936,200.00            | 934,321.27       | 1,878.73               |  |
| 9  | 101J24             | 579,500.00            | 579,770.73       | (270.73)               |  |
| 10 | 101J25             | 655,500.00            | 651,771.28       | 3,728.72               |  |
| 11 | 300000             | 11,513,400.00         | 6,415,606.09     | 5,097,793.91           |  |
| 12 | 300001             | 11,657,400.00         | 3,426,908.92     | 8,230,491.08           |  |
| 13 | 300003             | 935,400.00            | 940,293.78       | (4,893.78)             |  |
| 14 | 300007             | 1,000.00              | 1,000.00         | -                      |  |
| 15 | 30010A             | -                     | 1,653.94         | (1,653.94)             |  |
| 16 | 34FJG1             | -                     | _                | -                      |  |
| 17 | 300120             | -                     | 81,511.77        | (81,511.77)            |  |
| 18 | 3001A0             | -                     | 3,970.17         | (3,970.17)             |  |
| 19 | 300100             | -                     | 2 746 59         | (2 746 59)             |  |

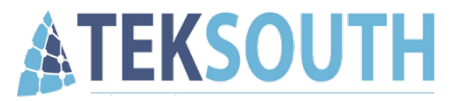

#### Problem: We want to hide RCCCs that have \$0 dollars in all fields.

|                    | Values                | ·                | ·                      |
|--------------------|-----------------------|------------------|------------------------|
| Cost Center/RCCC 🔽 | Sum of Dir Total Auth | Sum of Dir GrObl | Sum of Dir UnObl Total |
|                    | -                     | -                | -                      |
| 101J12             | 650,200.00            | 650,962.67       | (762.67)               |
| 101J1B             | 211,900.00            | 209,880.82       | 2,019.18               |
| 101J1E             | 49,800.00             | 49,605.97        | 194.03                 |
| 101J1G             | 317,700.00            | 286,200.43       | 31,499.57              |
| 101J23             | 936,200.00            | 934,321.27       | 1,878.73               |
| 101J24             | 579,500.00            | 579,770.73       | (270.73)               |
| 101J25             | 655,500.00            | 651,771.28       | 3,728.72               |
| 300000             | 11,513,400.00         | 6,415,606.09     | 5,097,793.91           |
| 300001             | 11,657,400.00         | 3,426,908.92     | 8,230,491.08           |
| 300003             | 935,400.00            | 940,293.78       | (4,893.78)             |
| 300007             | 1,000.00              | 1,000.00         | -                      |
| 30010A             | -                     | 1,653.94         | (1,653.94)             |
| 34FJG1             | -                     | -                | -                      |

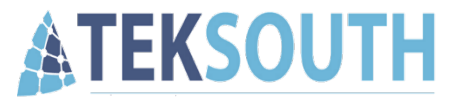

#### Solution Step 1: Create a Helper Calculated fields

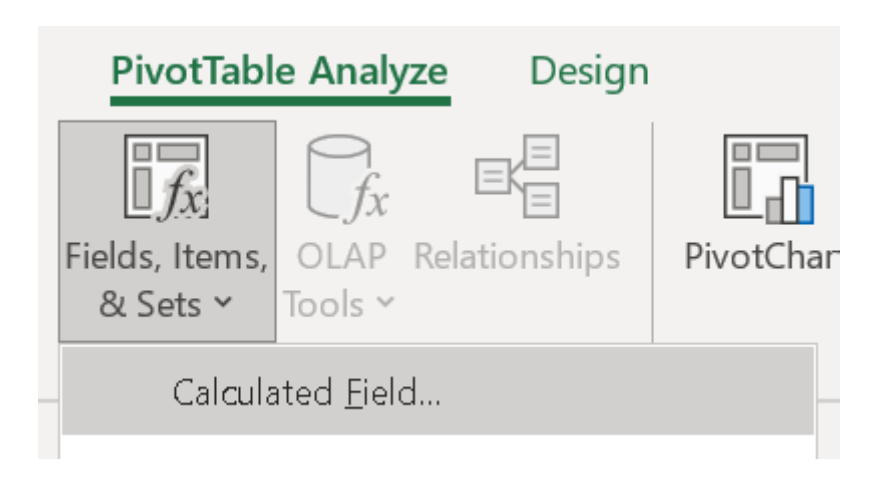

| Insert Ca                             | lculated Field       |                               |   |   |                |  | ?   | $\times$ |  |  |
|---------------------------------------|----------------------|-------------------------------|---|---|----------------|--|-----|----------|--|--|
| <u>N</u> ame:                         | Helper (TotalAuth    | , GrObsl)                     | ~ | 1 | <u>⊿</u> odify |  |     |          |  |  |
| For <u>m</u> ula:                     | ='Dir Total Auth'+   | ='Dir Total Auth'+'Dir GrObl' |   |   |                |  |     |          |  |  |
| <u>F</u> ields:                       |                      |                               |   |   |                |  |     |          |  |  |
| Dir Avail /<br>Dir Comn<br>Dir GrCor  | Auth<br>nits<br>nm   |                               | ^ |   |                |  |     |          |  |  |
| Dir GrObl<br>Dir Sub A<br>Dir Total / | uth<br>Auth          |                               |   |   |                |  |     |          |  |  |
| Dir UnCo<br>Dir UnCo                  | mm Avail<br>mm Total |                               | ~ |   |                |  |     |          |  |  |
|                                       |                      | Insert Fi <u>e</u> l          | d |   |                |  |     |          |  |  |
|                                       |                      |                               |   |   | ОК             |  | Clo | se       |  |  |

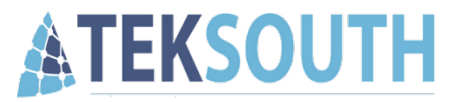

#### Solution Step 2: Use a Value Filter

| _      |                                    |             |        |                      |                             | -                     |                                   |  |
|--------|------------------------------------|-------------|--------|----------------------|-----------------------------|-----------------------|-----------------------------------|--|
| 1      | V                                  | alues       |        |                      |                             | ·                     |                                   |  |
| 2      | Cost Center/RCCC 🔽 S               | um of Dir T | otal   | Auth                 | Sum of Dir GrObl            | Sum of Dir UnObl Tota | Sum of Helper (TotalAuth, GrObsl) |  |
| A<br>Z | Sort A to Z                        |             |        | -                    | -                           | _                     |                                   |  |
| 7      | _                                  |             |        | 0.00                 | 650,962.67                  | (762.67)              | 1,301,162.67                      |  |
| Â      | S <u>o</u> rt Z to A               |             |        | 0.00                 | 209,880.82                  | 2,019.18              | 421,780.82                        |  |
|        | More Sort Options                  |             | 0.00   | 49,605.97            | 194.03                      | 99,405.97             |                                   |  |
|        |                                    |             |        | 0.00                 | 286,200.43                  | 31,499.57             | 603,900.43                        |  |
| 5      | <u>C</u> lear Filter From "Cost Ce | enter/RCCC" |        | 0.00                 | 934,321.27                  | 1,878.73              | 1,870,521.27                      |  |
|        | Label Filters                      |             | >      | 0.00                 | 579,770.73                  | (270.73)              | 1,159,270.73                      |  |
|        |                                    |             |        | n nn                 | 654 774 00                  | 3,728.72              | 1,307,271.28                      |  |
|        | <u>V</u> alue Filters              |             | /      | X                    | <u>C</u> lear Filter        | 5,097,793.91          | 17,929,006.09                     |  |
|        | Search                             |             | $\rho$ |                      | Fauala                      | 8,230,491.08          | 15,084,308.92                     |  |
|        |                                    |             | ~      |                      | <u>-</u> quais              | (4,893.78)            | 1,875,693.78                      |  |
|        |                                    |             |        |                      | Does <u>N</u> ot Equal      | -                     | 2,000.00                          |  |
|        | - I 101/12                         |             |        |                      |                             | (1,653.94)            | 1,653.94                          |  |
|        |                                    |             |        | <u>G</u> reater Than | -                           | -                     |                                   |  |
|        | - <b>✓</b> 101J1E                  |             |        |                      | Greater Than <u>O</u> r Equ | ual To (81,511.77)    | 81,511.77                         |  |
|        | - 🗹 101J1G                         |             |        |                      |                             | (3,970.17)            | 3,970.17                          |  |
|        | - 🗹 101J23                         |             |        |                      | <u>L</u> ess Ihan           | (2,746.59)            | 2,746.59                          |  |
|        | - 🗹 101J24                         |             |        |                      | Less Than Or E <u>q</u> ual | То                    | 8,000.00                          |  |
|        | - 🗹 101J25                         |             |        |                      |                             | (1,729.61)            | 1,729.61                          |  |
|        | 300000                             |             |        |                      | Bet <u>w</u> een            | (355,057.44)          | 375,057.44                        |  |
|        | - 300001                           |             |        |                      | Not Retween                 | 2,582,882.18          | 4,426,317.82                      |  |
|        | - 300003                           |             |        |                      | Hot <u>b</u> etween         | 54.300.00             | 54,300.00                         |  |

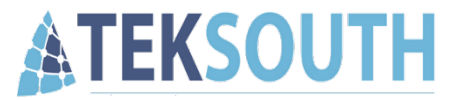

#### Solution Step 2: Use a Value Filter

|    | • • • • • • • • • • • • • • • • • • • • |        |                |          | _          |          |          |  |  |  |  |
|----|-----------------------------------------|--------|----------------|----------|------------|----------|----------|--|--|--|--|
| ۷  | alue Filter (Cost Center/RCCC)          |        |                |          |            | ?        | $\times$ |  |  |  |  |
| Sł | Show items for which                    |        |                |          |            |          |          |  |  |  |  |
|    | Sum of Dir Total Auth                   | $\sim$ | does not equal | <b>v</b> |            |          |          |  |  |  |  |
|    | Sum of Dir Total Auth                   | ~      |                |          |            |          |          |  |  |  |  |
|    | Sum of Dir GrObl                        |        |                |          | OK         | <u> </u> |          |  |  |  |  |
|    | Sum of Dir UnObl Total                  | _      |                |          | ŬK         | Ca       | ncei     |  |  |  |  |
|    | Sum of Helper (TotalAuth, GrObsl)       |        | 1,/29.61       |          | (1,729.61) |          |          |  |  |  |  |

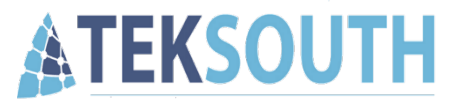

|                    | Values                |                  |                        |                                   |
|--------------------|-----------------------|------------------|------------------------|-----------------------------------|
| Cost Center/RCCC 🕶 | Sum of Dir Total Auth | Sum of Dir GrObl | Sum of Dir UnObl Total | Sum of Helper (TotalAuth, GrObsl) |
| 101J12             | 650,200.00            | 650,962.67       | (762.67)               | 1,301,162.67                      |
| 101J1B             | 211,900.00            | 209,880.82       | 2,019.18               | 421,780.82                        |
| 101J1E             | 49,800.00             | 49,605.97        | 194.03                 | 99,405.97                         |
| 101J1G             | 317,700.00            | 286,200.43       | 31,499.57              | 603,900.43                        |
| 101J23             | 936,200.00            | 934,321.27       | 1,878.73               | 1,870,521.27                      |
| 101J24             | 579,500.00            | 579,770.73       | (270.73)               | 1,159,270.73                      |
| 101J25             | 655,500.00            | 651,771.28       | 3,728.72               | 1,307,271.28                      |
| 300000             | 11,513,400.00         | 6,415,606.09     | 5,097,793.91           | 17,929,006.09                     |
| 300001             | 11,657,400.00         | 3,426,908.92     | 8,230,491.08           | 15,084,308.92                     |
| 300003             | 935,400.00            | 940,293.78       | (4,893.78)             | 1,875,693.78                      |
| 300007             | 1,000.00              | 1,000.00         | -                      | 2,000.00                          |
| 30010A             | -                     | 1,653.94         | (1,653.94)             | 1,653.94                          |
| 300120             | -                     | 81,511.77        | (81,511.77)            | 81,511.77                         |

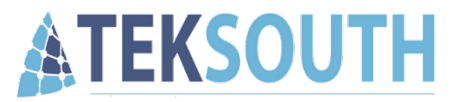

Problem: If we want to also manually filter on RCCC, the value filter is removed.

| 1        |                                                                                                    | ۱         | /alues             |
|----------|----------------------------------------------------------------------------------------------------|-----------|--------------------|
| 2        | Cost Center/RCCC                                                                                                    | <b>,T</b> | Sum of Dir Total A |
| A<br>Z \ | , <u>S</u> ort A to Z                                                                                                    |           | C ,                |
| Z<br>A   | , S <u>o</u> rt Z to A                                                                                                    |           | (                  |
|          | <u>M</u> ore Sort Options                                                                                                    |           | (<br>r             |
| 5        | Clear Filter From "Co                                                                                                    | ost C     | enter/RCCC"        |
|          | <u>L</u> abel Filters                                                                                                    |           | > [                |
| ✓        | <u>V</u> alue Filters                                                                                                    |           | >                  |
|          |                                                                                                    |           | Ą                  |
|          | <ul> <li>■ (Select All)</li> <li>■ 101J12</li> <li>■ 101J18</li> <li>■ 101J16</li> <li>■ 101J23</li> <li>■ 101J24</li> <li>■ 101J25</li> <li>■ 300000</li> <li>■ 300001</li> <li>■ 300003</li> <li>■ 300007</li> </ul> |           |                    |
|          | OF                                                                                                    | <         | Cancel             |

|     | A                                      | В                 | C                | D                      | E                               |
|-----|----------------------------------------|-------------------|------------------|------------------------|---------------------------------|
| 1   | Value                                  | 5                 |                  |                        |                                 |
| 2   | Cost Center/RCCC 团 Sum                 | of Dir Total Auth | Sum of Dir GrObl | Sum of Dir UnObl Total | n of Helper (TotalAuth, GrObsl) |
| Ą   | Sort A to Z                            | -                 | -                | -                      | -                               |
| 2 * | _                                      | D.00              | 6,415,606.09     | 5,097,793.91           | 17,929,006.09                   |
| Ă↓  | S <u>o</u> rt Z to A                   | 0.00              | 3,426,908.92     | 8,230,491.08           | 15,084,308.92                   |
|     | More Sort Options                      | 0.00              | 940,293.78       | (4,893.78)             | 1,875,693.78                    |
|     |                                        | 0.00              | 1,000.00         | -                      | 2,000.00                        |
| ٦×  | <u>C</u> lear Filter From "Cr. Center, | /RCCC" -          | 1,653.94         | (1,653.94)             | 1,653.94                        |
|     | Label Filters                          | > -               | -                | -                      | -                               |
|     |                                        | _                 | 81,511.77        | (81,511.77)            | 81,511.77                       |
|     | Value Filters                          | -                 | 3,970.17         | (3,970.17)             | 3,970.17                        |
|     | Search                                 | <u> </u>          | 2,746.59         | (2,746.59)             | 2,746.59                        |
| ~   | - (Select All)                         | <b>0.00</b>       | 4,000.00         | -                      | 8,000.00                        |
|     |                                        | -                 | 1,729.61         | (1,729.61)             | 1,729.61                        |
|     |                                        | 0.00              | 365,057.44       | (355,057.44)           | 375,057.44                      |
|     | 101J1B                                 | 0.00              | 921,717.82       | 2,582,882.18           | 4,426,317.82                    |
|     |                                        | 0.00              |                  | E4 200 00              | E4 200 00                       |

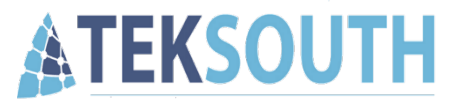

#### Solution: Turn on 'Allow multiple filters per field' in Pivot Table Options

| Se     | arch the menus                     |   | PivotTable Options                                     | ? ×        |
|--------|------------------------------------|---|--------------------------------------------------------|------------|
|        | <u>С</u> ор <b>у</b>               |   | PivotTable Name: PivotTable1                           |            |
| -<br>- | <u>F</u> ormat Cells               |   | Layout & Format Totals & Filters Display Printing Data | a Alt Text |
| Ļ      | Number Forma <u>t</u>              |   | Grand Totals           Show grand totals for rows      |            |
| B      | <u>R</u> efresh                    |   | ✓ Show grand totals for columns Filters                |            |
| 5      | Sort                               | > | Subtotal filtered page items                           |            |
| X      | Remo <u>v</u> e "Sum of Dir GrObl" |   | Sorting                                                |            |
| 5<br>) | Su <u>m</u> marize Values By       | > | ✓ Use Custom Lists when sorting                        |            |
| )      | Show V <u>a</u> lues As            | > |                                                        |            |
| +=     | Show D <u>e</u> tails              |   |                                                        |            |
| I.     | Value Field Setti <u>n</u> gs      |   |                                                        |            |
| \$     | PivotTable <u>O</u> ptions         |   |                                                        |            |
|        | Hide Fiel <u>d</u> List            |   | ОК                                                     | Cancel     |

\*\*To get to Pivot Table Options, Right-Click Anywhere inside the pivot table.\*\*

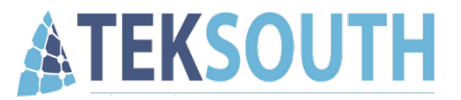

#### Problem:

# You'd like to quickly and easily switch (filter) between the different BAs and Commodities.

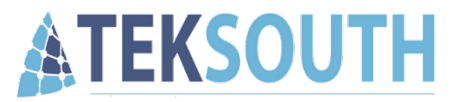

#### **Solution: Use Slicers**

- PivotTable Analyze Tab > Insert Slicer
- Check mark BA and Commodity > Click Ok

| View               | Autom              | ate D                | eveloper            | Add-i   | ns Help                 | Acro   | obat     | Powe         | r Pivot       | Р     | ivotTable                 | Analyze                             | Design   |
|--------------------|--------------------|----------------------|---------------------|---------|-------------------------|--------|----------|--------------|---------------|-------|---------------------------|-------------------------------------|----------|
| ection             | Insert<br>Slicer T | Insert<br>ïmeline Co | Filter<br>nnections | Refresh | Change Data<br>Source ~ | a Clea | ar Selec | t Ma         | ove<br>tTable | Field | ls, Items, ⊂<br>Sets × To | $\int f_x$<br>DLAP Relations $\sim$ | ionships |
|                    |                    | Filter               |                     |         | Data                    |        | Actic    | ons          | 1             |       | Calo                      | culations                           |          |
| :\Dail <b>y</b> SC | )F∖Pam's C         | aily Status          | ~ ~                 | Inser   | Slicers                 |        | ?        | ×            |               |       |                           |                                     |          |
|                    |                    |                      |                     |         | AAI/ADSN                |        |          | ^            |               |       |                           |                                     |          |
| >                  |                    |                      | E                   |         | Appropriation           |        |          |              |               | I     | J                         | к                                   | L        |
| JnObl To           | otal Sum           | of Helper            | (TotalAut           | n,      | Commodity               |        |          |              |               |       |                           |                                     |          |
| (762               | .67)               |                      | 1,3                 | 01      | Cost Center/RC          | CC     |          |              |               |       |                           |                                     |          |
| 2,019              | .18                |                      | 4                   | 21      | Dir Adv                 |        |          |              |               |       |                           |                                     |          |
| 194                | .03                |                      |                     | 99      | Dir AEP                 |        |          |              |               |       |                           |                                     |          |
| 31,499             | .57                |                      | 6                   |         | Dir AEU                 |        |          |              |               |       |                           |                                     |          |
| 1,878              | .73                |                      | 1,8                 |         | Dir Avail Auth          |        |          |              |               |       |                           |                                     |          |
| 2 7 2 8            | .75)               |                      | 1,1                 |         | Dir Commits             |        |          |              |               |       |                           |                                     |          |
| 097 793            | 91                 |                      | 17.9                | 29      | Dir GrComm              |        |          |              |               |       |                           |                                     |          |
| 230,491            | .08                |                      | 15.0                | 84      | Dir GrObl               |        |          |              |               |       |                           |                                     |          |
| (4,893             | .78)               |                      | ,<br>1,8            | 75 🗔 1  | Dir Sub Auth            |        |          |              |               |       |                           |                                     |          |
|                    |                    |                      |                     | 2       | Dir Total Auth          |        |          |              |               |       |                           |                                     |          |
| (1,653             | .94)               |                      |                     | 1       | Dir UnComm A            | vail   |          |              |               |       |                           |                                     |          |
| (81,511            | .77)               |                      |                     | 81      | Dir UnComm Te           | otal   |          |              |               |       |                           |                                     |          |
| (3,970             | .17)               |                      |                     | 3       |                         | o solt |          | $\checkmark$ |               |       |                           |                                     |          |
| (2,746             | .59)               |                      |                     | 2       | C                       | ок     | Cano     | el           |               |       |                           |                                     |          |
|                    |                    |                      |                     | 8       |                         |        |          |              |               |       |                           |                                     |          |

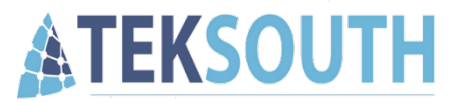

#### **Formatting Slicers**

• When selected, Slicer menus on the ribbon show that allow you to adjust their design.

|            |                                                                       |                                 |                  | Pam's Daily Statu      | is of Funds.xlsx 🗸                                                 |                   |             |          |                                         |                      |                     | Search    |
|------------|-----------------------------------------------------------------------|---------------------------------|------------------|------------------------|--------------------------------------------------------------------|-------------------|-------------|----------|-----------------------------------------|----------------------|---------------------|-----------|
| F          | ile Home Ins                                                          | ert Page Layout F               | ormulas Data     | Review View A          | Automate Developer Add-                                            | ns He             | elp Acrob   | oat Pov  | ver Pivot S                             | licer                |                     |           |
| Slic<br>Co | cer Caption: Emmodity Re<br>Slicer Settings Conn                      | port<br>ections                 |                  |                        | →<br>→<br>→<br>→<br>→<br>→<br>→<br>→<br>→<br>→<br>→<br>→<br>→<br>→ | Selection<br>Pane | Align Group | Rotate   | Columns: 1<br>Height: 0.2<br>Width: 1.5 | \$<br>6" \$<br>8" \$ | Ĵ∏ Heigl<br>☐ Widtl | nt: 2.76" |
|            | Slicer                                                                |                                 | Slicer S         | ityles                 |                                                                    | Arrange           |             |          | Button                                  | s                    |                     | Size 🕠    |
| Au         | utoSave 💽 🕞 🔗 🔚 🥍 🗸 🖓 🗸 🔞 🖅 🖉 🗐 🗶 C:\Daily SOF\Pam's Daily Status 🗸 🤝 |                                 |                  |                        |                                                                    |                   |             |          |                                         |                      |                     |           |
| Co         | ommodity 🔹 🗄                                                          | $\times \checkmark f_x$         |                  |                        |                                                                    |                   |             |          |                                         |                      |                     |           |
|            | А                                                                     | В                               | С                | D                      | E                                                                  | F                 | G           | Н        | 1                                       | J                    | к                   | L         |
| 1<br>2     | Cost Center/RCCC                                                      | Values<br>Sum of Dir Total Auth | Sum of Dir GrObl | Sum of Dir UnObl Total | Sum of Helper (TotalAuth, GrOb                                     | sl)               | BA          | ý        |                                         |                      |                     |           |
| 3          | 101J12                                                                | 650,200.00                      | 650,962.67       | (762.67)               | 1,301,162.                                                         | 57                |             |          |                                         |                      |                     |           |
| 4          | 101J1B                                                                | 211,900.00                      | 209,880.82       | 2,019.18               | 421,780.                                                           | 32                | 00          | <b>C</b> | • • · · ·                               | - 0                  |                     |           |
| 5          | 101J1E                                                                | 49,800.00                       | 49,605.97        | 194.03                 | 99,405.                                                            | 97                | 00          | Commod   | ty ≫=                                   | Ĭ×                   |                     |           |
| 6          | 101J1G                                                                | 317,700.00                      | 286,200.43       | 31,499.57              | 603,900.                                                           | 13                | 01          | CivPay   |                                         | ^                    |                     |           |
| 7          | 101J23                                                                | 936,200.00                      | 934,321.27       | 1,878.73               | 1,870,521.                                                         | 27                | 04          | Comm     |                                         |                      |                     |           |
| 8          | 101J24                                                                | 579,500.00                      | 579,770.73       | (270.73)               | 1,159,270.                                                         | 73                |             | Comm     |                                         |                      |                     |           |
| 9          | 101J25                                                                | 655,500.00                      | 651,771.28       | 3,728.72               | 1,307,271.                                                         | 28                |             | Equipme  | ent                                     |                      |                     |           |
| 10         | 300000                                                                | 11,513,400.00                   | 6,415,606.09     | 5,097,793.91           | 17,929,006.                                                        | 09                |             | Other Co | ontract Svcs                            |                      |                     |           |
| 11         | 300001                                                                | 11,657,400.00                   | 3,426,908.92     | 8,230,491.08           | 15,084,308.                                                        | 92                | Ĭ           |          |                                         | T T                  |                     |           |
| 12         | 300003                                                                | 935,400.00                      | 940,293.78       | (4,893.78)             | 1,875,693.                                                         | 78                |             | Printing |                                         |                      |                     |           |
| 13         | 300007                                                                | 1,000.00                        | 1,000.00         | -                      | 2,000.                                                             | 00                |             | Real Pro | perty                                   |                      |                     |           |
| 14         | 30010A                                                                | -                               | 1,653.94         | (1,653.94)             | 1,653.                                                             | 94                |             |          |                                         |                      |                     |           |
| 15         | 300120                                                                | -                               | 81,511.77        | (81,511.77)            | 81,511.                                                            | 77                |             | Supplies |                                         |                      |                     |           |
| 16         | 3001A0                                                                | -                               | 3,970.17         | (3,970.17)             | 3,970.                                                             | 17                |             | Trans Pr | operty                                  | ~                    |                     |           |
| 1/         | 3001D0                                                                | -                               | 2,746.59         | (2,746.59)             | 2,746.                                                             | 59                | 0           |          | 0                                       | 0                    |                     |           |

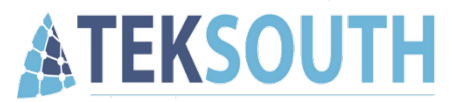

#### **Formatting Slicers**

| F          | ile Ho                                  | me       | Insert              | Page L      | ayout      | Formulas   | Data      | Review     | View         | Automate         | Developer             | Add-ins    | Help        | Acrobat | Powe  | er Pivot                       | Slicer      |                      |                    |     |
|------------|-----------------------------------------|----------|---------------------|-------------|------------|------------|-----------|------------|--------------|------------------|-----------------------|------------|-------------|---------|-------|--------------------------------|-------------|----------------------|--------------------|-----|
| Slic<br>Co | er Caption:<br>mmodity<br>Slicer Settir | ngs Co   | Report<br>nnections |             |            |            |           |            |              |                  | Bring<br>Forward ~ Ba | Send Selec | ction Aligr | Group R | otate | Columns<br>Height: (<br>Width: | : 5 0.26" 0 | Ĵ_] Heigh<br>☐ Width | t: 1.1"<br>: 5.64" | * * |
| _          | -                                       | Slicer   |                     |             |            |            | Slicer S  | Styles     |              |                  |                       | Arra       | nge         |         |       | Butt                           | ons         |                      | Size               | Г   |
| Aut        | toSave 💽 🤇                              | Off) 🖪   |                     | <i>۵</i> ،  | (~ v 10    | 1 -= +=    | s =       | 0 07       | C:\Daily SOF | -\Pam's Daily St | tatus ∽ ⇒             |            |             |         |       |                                |             |                      |                    |     |
|            |                                         |          | V L                 |             | ` <u> </u> |            |           | • -        |              | ,                |                       |            |             |         |       |                                |             |                      |                    |     |
| Co         | mmodity                                 | -        | X                   | fs          | r l        |            |           |            |              |                  |                       |            |             |         |       |                                |             |                      |                    |     |
|            |                                         |          |                     | _           |            |            | _         |            | _            |                  | _                     |            | _           | _       |       |                                |             |                      |                    |     |
|            |                                         | A        |                     | t           | 3          |            | C         |            | D            |                  | Ł                     |            | F           | G       | H     |                                | J           | К                    | L                  | M   |
| 1          | BA                                      |          | ≶≡                  | $\nabla$    | Commod     | ity        |           |            |              |                  |                       | ¥= 🔽 🗆     |             |         |       |                                |             |                      |                    |     |
| 2          |                                         |          | 00                  |             | CivPav     |            | Comm      | Faui       | oment        | Other Con        | t Printin             | σ          |             |         |       |                                |             |                      |                    |     |
| 3          |                                         |          | 00                  | ¢           | citruy     |            | comm      | Lqui       | phiene       |                  |                       | • •        |             |         |       |                                |             |                      |                    |     |
| 4          | 01                                      |          | 04                  | -           | Real Pro   | operty     | Supplies  | Tran       | s Prop       | Travel           | (blank)               |            |             |         |       |                                |             |                      |                    |     |
| 5          |                                         |          |                     |             |            |            |           |            |              |                  |                       |            |             |         |       |                                |             |                      |                    |     |
| 7          |                                         |          | Valu                |             | ,          |            |           |            | 0            |                  |                       | U          |             |         |       |                                |             |                      |                    |     |
| 8          | Cost Cent                               | ter/RCC  |                     | of Dir 1    | Total Auti | h Sum of   | Dir GrObl | Sum of Dir | UnObl Tot    | al Sum of He     | lper (TotalAut        | th GrObsl) |             |         |       |                                |             |                      |                    |     |
| q          | 101112                                  | ter, nee | c 🖂 Julii           | er Dil<br>F | 550 200 00 |            | 50 962 67 | Sum of Dir | (762 6       | (7)              |                       | 301 162 67 |             |         |       |                                |             |                      |                    |     |
| 10         | 10111B                                  |          |                     | 2           | 211 900 00 | ) 2        | 19 880 82 |            | 2 019 1      | 8                | ±,                    | 421 780 82 |             |         |       |                                |             |                      |                    |     |
| 11         | 101J1F                                  |          |                     | -           | 49 800.00  | , <u> </u> | 49 605.97 |            | 194.0        | 13               |                       | 99 405.97  |             |         |       |                                |             |                      |                    |     |
| 12         | 101.11G                                 |          |                     | 2           | 317 700.00 | ) 2        | B6 200.43 |            | 31 499.5     | 7                |                       | 603 900.43 |             |         |       |                                |             |                      |                    |     |
| 13         | 101J23                                  |          |                     |             | 936.200.00 | ) 9        | 34.321.27 |            | 1.878.7      | 3                | 1.                    | 870.521.27 |             |         |       |                                |             |                      |                    |     |
| 14         | 101J24                                  |          |                     | 5           | 579,500.00 | ) 5        | 79,770.73 |            | (270.7       | (3)              | 1.                    | 159,270.73 |             |         |       |                                |             |                      |                    |     |

#### \*\*Keyboard Shortcut – New Tab = Ctl+ Left click the tab and drag \*\*

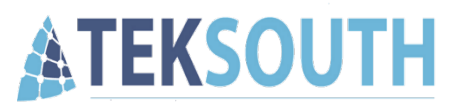

| PivotTable Fields                                                                                                    | $\sim$ ×                            |
|----------------------------------------------------------------------------------------------------|-------------------------------------|
| Choose fields to add to report:                                                                                                    | Drag fields between areas<br>below: |
| Search 🔎                                                                                                    | ▼ Filters                           |
| AAI/ADSN Appropriation BA Commodity Cost Center/RCCC Dir Adv Dir Adv Dir AEP Dir AEU Dir Avail Auth Dir Commits Dir GrComm Dir GrObl Dir Sub Auth Dir Total Auth Dir Total Auth Dir Gram | II Columns                          |
| Dir UnObl Avail Dir UnObl Avail Dir UnObl Total Dir UnObl Total Dir UnObl Total                                                                                                    | E Rows                              |
|                                                                                                    | Period Date 🔻                       |
| FAD Ann Amt FAD Qtr Amt Tot FC Fund FY(4 Char) Helper (TotalAut Object Class                                                                                                    |                                     |
| Object Class Title                                                                                                    | $\Sigma$ Values                     |
| Operating Entity     PEC DEAMS     PEC Legacy                                                                                                    | Sum of Dir GrObl 🔻                  |
| PEC Title                                                                                                    |                                     |
| Period Date                                                                                                    |                                     |
| Post Date                                                                                                    |                                     |
| SAG                                                                                                    |                                     |

Let's duplicate the tab and make a new pivot report.

- Delete the slicers
- Remove everything but GrObl
- Add System

| Sum of Dir GrObl |               |               |  |  |  |  |  |  |  |
|------------------|---------------|---------------|--|--|--|--|--|--|--|
| System           | •             | Total         |  |  |  |  |  |  |  |
| DEAMS            |               | 40,220,515.49 |  |  |  |  |  |  |  |
| Legacy           |               | 3,090,962.85  |  |  |  |  |  |  |  |
| Grand Total      | 43,311,478.34 |               |  |  |  |  |  |  |  |

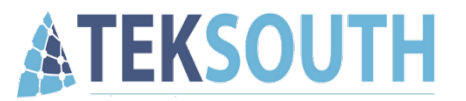

#### You can add values to a pivot more than once.

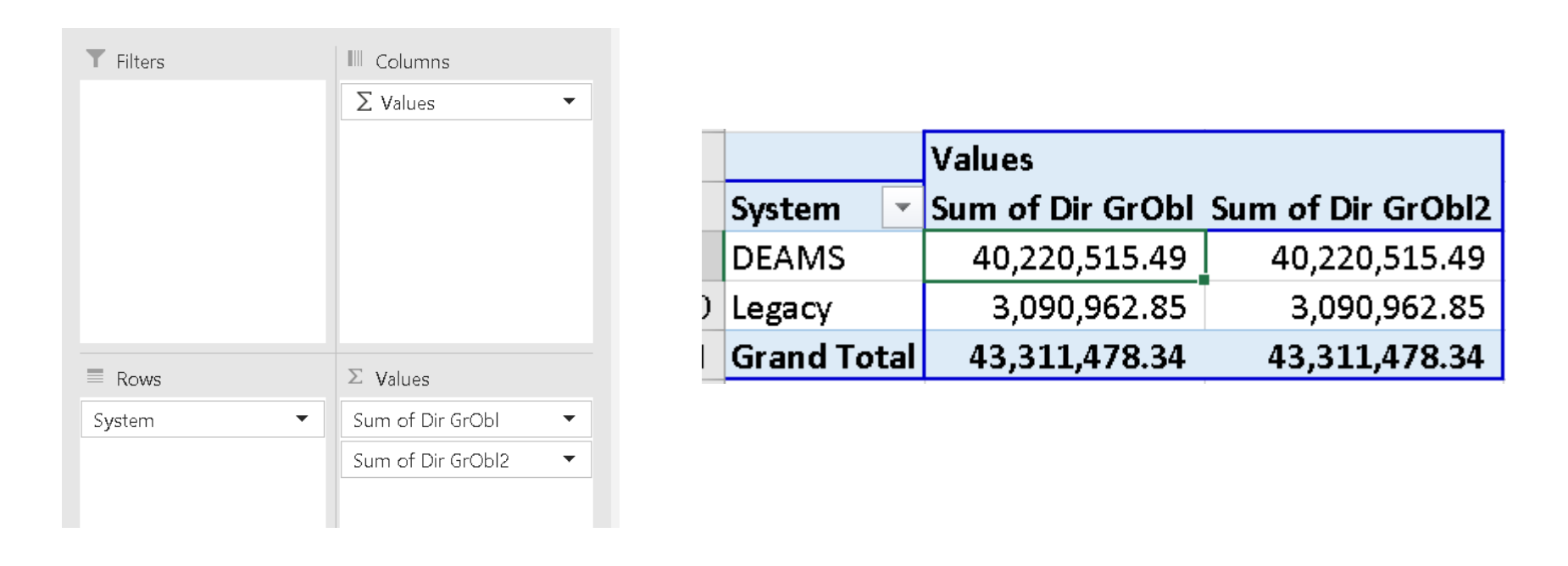

\*\*Drag and drop Dir GrObl from the field list to the Values box again\*\*

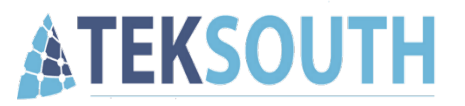

*Summarization Options* 

\*\*Right Click within the

value to get this menu\*\*

B I ≡ ☆ ~ A ~ ⊞ ~ 50 .00 ≪ Values Sum of Dir GrObl Count of Dir GrObl2 Sum of Lin Group System 40,2 DEAMS 40,220,515.49 17,257.00 Search the menus 3,090,962.85 1,022.00 3,0 Legacy **Grand Total** 43,311,478.34 43,3 18,279.00 Сору Eormat Cells... Number Format... Refresh > Sort X Remove "Sum of Dir GrObl2" > Summarize Values By ✓ <u>S</u>um Show Values As > Count +∃ Show Details <u>Average</u> 12 Value Field Settings... Max Min PivotTable Options... Hide Fiel<u>d</u> List Product Distinct Count More Options...

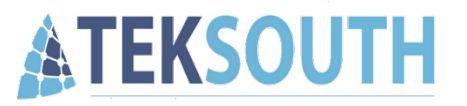

*Calculation Options* 

|             | values           |                     |              | D      | $\tau = A$                        | ←0.00              | ~1       |                      |           |  |
|-------------|------------------|---------------------|--------------|--------|-----------------------------------|--------------------|----------|----------------------|-----------|--|
| System 🔄 💌  | Sum of Dir GrObl | Count of Dir GrObl2 | Sum of Dir ( | в      |                                   | .00 <del>→</del> 0 | <b>S</b> |                      |           |  |
| DEAMS       | 40,220,515.49    | 17,257.00           | 40,220,5     | 15.49  | 9                                 |                    |          |                      |           |  |
| Legacy      | 3,090,962.85     | 1,022.00            | 3,090,9      | Se     | arch the menus                    |                    |          |                      |           |  |
| Grand Total | 43,311,478.34    | 18,279.00           | 43,311,4     |        |                                   |                    |          |                      |           |  |
|             |                  |                     |              |        | <u>С</u> ор <b>у</b>              |                    |          |                      |           |  |
|             |                  |                     |              | -<br>- | <u>F</u> ormat Cells              |                    |          |                      |           |  |
|             |                  |                     |              |        | Number Forma <u>t</u>             |                    |          |                      |           |  |
|             |                  |                     |              | PC2    | <u>R</u> efresh                   |                    |          |                      |           |  |
|             |                  |                     |              |        | <u>S</u> ort                      | >                  |          |                      |           |  |
|             |                  |                     |              | X      | Remo <u>v</u> e "Sum of Dir GrObl | 2"                 |          |                      |           |  |
|             |                  |                     |              |        | Su <u>m</u> marize Values By      | >                  |          |                      |           |  |
|             |                  |                     |              |        | Show V <u>a</u> lues As           | >                  | ~        | <u>N</u> o Calculati | on        |  |
|             |                  |                     |              | +Ę     | Show D <u>e</u> tails             |                    |          | % of <u>G</u> rand   | Total     |  |
|             |                  |                     |              | i 🛃    | Value Field Setti <u>ng</u> s     |                    |          | % of <u>C</u> olum   | n Total   |  |
|             |                  |                     |              |        | PivotTable <u>O</u> ptions        |                    |          | % of <u>R</u> ow To  | otal      |  |
|             |                  |                     |              | :::    | Hide Fiel <u>d</u> List           |                    |          | % <u>O</u> f         |           |  |
|             |                  |                     |              |        |                                   |                    | -        | % of Parent          | Row Total |  |

\*\*Right Click within the value to get this menu\*\*

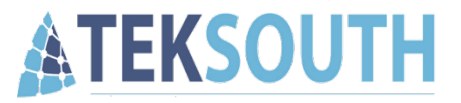

|             | Values           |                     |                   |
|-------------|------------------|---------------------|-------------------|
| System 💌    | Sum of Dir GrObl | Count of Dir GrObl2 | Sum of Dir GrObl2 |
| DEAMS       | 40,220,515.49    | 17,257.00           | 92.86%            |
| Legacy      | 3,090,962.85     | 1,022.00            | 7.14%             |
| Grand Total | 43,311,478.34    | 18,279.00           | 100.00%           |

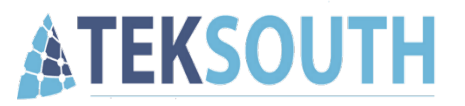

#### Running Totals

- Swap out System for Period Date
- Turn Dir GrObl 2 back to a sum

\*\* Right Click within the value to get this menu\*\*

|             | Values           |       |          |                             |                                         |                         |              |                                   |
|-------------|------------------|-------|----------|-----------------------------|-----------------------------------------|-------------------------|--------------|-----------------------------------|
| Bariad Data | Sum of Dir GrObi | Sum a | Caliby   | -i u 11 u                   | Δ^ Δ~ ¢                                 | 0/ 9                    |              |                                   |
| 10/31/2021  | 2,283,812.02     | 2     | D        | $\tau = \Lambda_{a}$        |                                         | 0.00                    | ~            |                                   |
| 11/30/2021  | 1,567,010.68     | 1     |          | $T = \mathbf{x} \mathbf{x}$ | - · · · · · · · · · · · · · · · · · · · | .00 →.0 丶<br><b>/01</b> | <b>y</b>     |                                   |
| 12/31/2021  | 3,829,679.63     | 3     |          | 1                           |                                         |                         |              |                                   |
| 1/31/2022   | 3,243,600.20     | 3     | Sea      | arch the menu               | 5                                       |                         |              |                                   |
| 2/28/2022   | 2,091,199.38     | 2     | Гъ       | Conv                        |                                         |                         |              |                                   |
| 3/31/2022   | 3,175,328.94     | 3     | 니크       | Cobà                        |                                         |                         |              |                                   |
| 4/30/2022   | 2,002,909.74     | 2     |          | Eormat Cells.               |                                         |                         |              |                                   |
| 5/31/2022   | 7,048,713.97     | 7     |          | Number Forn                 | nat                                     |                         |              |                                   |
| 6/30/2022   | 2,756,492.85     | 2     |          | Hamberrom                   | 1142                                    |                         |              |                                   |
| 7/31/2022   | 4,846,444.05     | 4     | æ        | <u>R</u> efresh             |                                         |                         |              |                                   |
| 8/31/2022   | 3,996,311.94     | 3     |          | Sort                        |                                         | >                       |              |                                   |
| 9/30/2022   | 6,503,005.41     | 6     |          | <u>3</u> 011                |                                         |                         |              |                                   |
| 10/31/2022  | (8,886.16)       |       | $\times$ | Remo <u>v</u> e "Sur        | n of Dir GrObl                          | 2"                      |              |                                   |
| 11/30/2022  | (29,113.60)      |       |          | Cumper and a M              | -luce Dec                               | ``                      |              |                                   |
| Grand Total | 4,909.29         | 42    |          | Su <u>m</u> manze v         | alues by                                |                         |              |                                   |
| Granu rotai | 43,311,478.34    | +3    |          | Show V <u>a</u> lues        | As                                      | >                       | $\checkmark$ | <u>N</u> o Calculation            |
|             |                  |       | +Ξ       | Show Details                |                                         |                         |              | % of <u>G</u> rand Total          |
|             |                  |       |          | Value Field Se              | attinge                                 |                         |              | % of Column Total                 |
|             |                  |       | E.M.     | value ricia s               | sco⊡39                                  |                         |              | -<br>                             |
|             |                  |       | _        | PivotTable <u>O</u>         | ptions                                  |                         |              | 26 OL ROM LOCAL                   |
|             |                  |       |          | Hide Fiel <u>d</u> Lis      | t                                       |                         |              | % <u>O</u> f                      |
|             |                  |       |          |                             |                                         |                         |              | % of <u>P</u> arent Row Total     |
|             |                  |       |          |                             |                                         |                         |              | % of P <u>a</u> rent Column Total |
|             |                  |       |          |                             |                                         |                         |              | % of Par <u>e</u> nt Total        |
|             |                  |       |          |                             |                                         |                         |              | Difference From                   |
|             |                  |       |          |                             |                                         |                         |              | % Difference From                 |
|             |                  |       |          |                             |                                         |                         |              | Running <u>T</u> otal In          |
|             |                  |       |          |                             |                                         |                         |              | % Running Total In                |
|             |                  |       |          |                             |                                         |                         |              | Rank <u>S</u> mallest to Largest  |
|             |                  |       |          |                             |                                         |                         |              | Rank Largest to Smallest          |
|             |                  |       |          |                             |                                         |                         |              | Index                             |
|             |                  |       |          |                             |                                         |                         |              | <u>M</u> ore Options              |

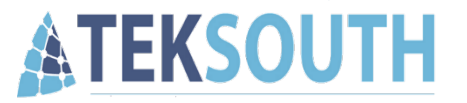

#### **Running Total**

| Show Values As (                                         | ?  | $\times$ |      |  |
|----------------------------------------------------------|----|----------|------|--|
| Calculation: Running Total In<br>Base Field: Period Date |    |          |      |  |
|                                                          |    |          |      |  |
|                                                          | OK | Ca       | ncel |  |

|               | Values           |                   |                   |
|---------------|------------------|-------------------|-------------------|
| Period Date 💌 | Sum of Dir GrObl | Sum of Dir GrObl2 | Sum of Dir GrObl3 |
| 10/31/2021    | 2,283,812.02     | 2,283,812.02      | 5.27%             |
| 11/30/2021    | 1,567,010.68     | 3,850,822.70      | 3.62%             |
| 12/31/2021    | 3,829,679.63     | 7,680,502.33      | 8.84%             |
| 1/31/2022     | 3,243,600.20     | 10,924,102.53     | 7.49%             |
| 2/28/2022     | 2,091,199.38     | 13,015,301.91     | 4.83%             |
| 3/31/2022     | 3,175,328.94     | 16,190,630.85     | 7.33%             |
| 4/30/2022     | 2,002,909.74     | 18,193,540.59     | 4.62%             |
| 5/31/2022     | 7,048,713.97     | 25,242,254.56     | 16.27%            |
| 6/30/2022     | 2,756,492.85     | 27,998,747.41     | 6.36%             |
| 7/31/2022     | 4,846,444.05     | 32,845,191.46     | 11.19%            |
| 8/31/2022     | 3,996,311.94     | 36,841,503.40     | 9.23%             |
| 9/30/2022     | 6,503,005.41     | 43,344,508.81     | 15.01%            |
| 10/31/2022    | (8,886.16)       | 43,335,622.65     | -0.02%            |
| 11/30/2022    | (29,113.60)      | 43,306,509.05     | -0.07%            |
| 12/31/2022    | 4,969.29         | 43,311,478.34     | 0.01%             |
| Grand Total   | 43,311,478.34    |                   | 100.00%           |

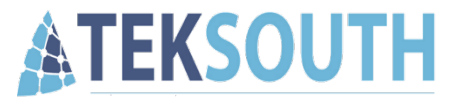

# **Objective 5**

Create a Pivot Chart

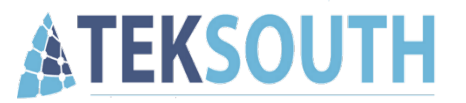

#### **Insert a Pivot Chart**

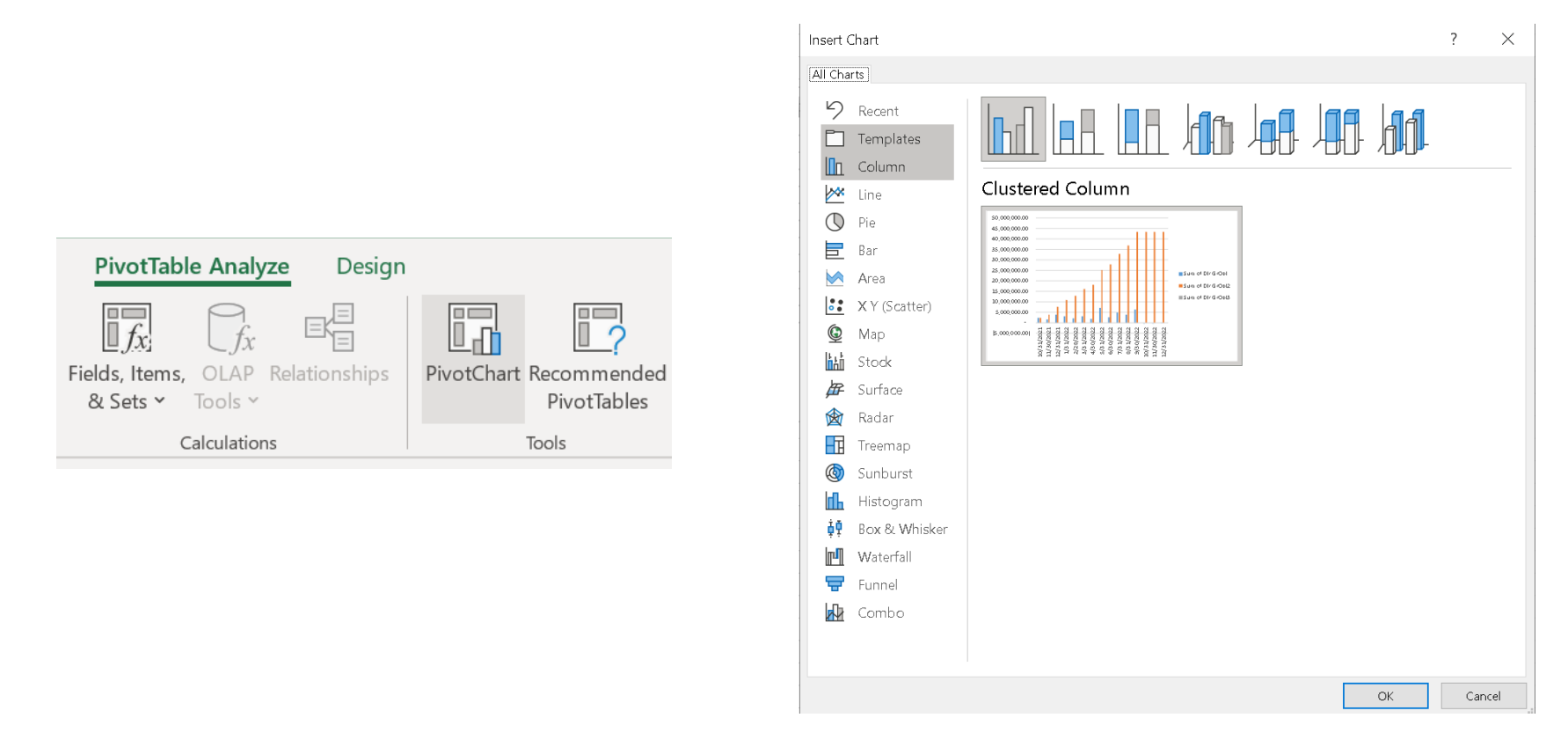

\*\*If you don't see PivotTable Analyze tab, make sure you are clicked inside the Pivot Table\*\*

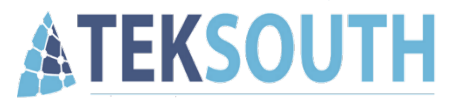

## This Pivot Chart doesn't make much sense...lets change the values we are looking at.

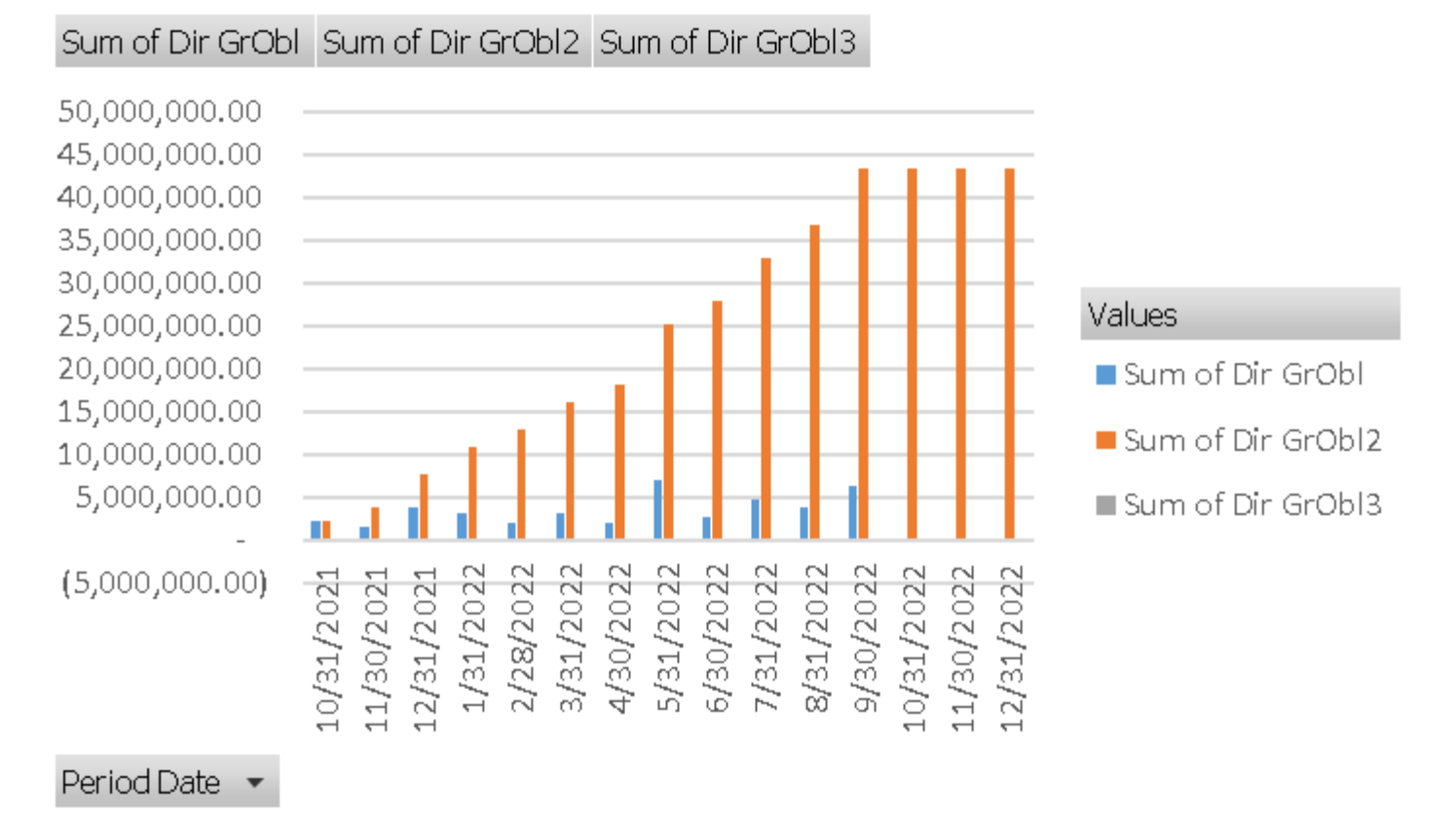

### *TEKSOUTH*

### 5 - Create Pivot Charts

| Choose fields to add to report:   | Drag fields between area<br>below: | s |
|-----------------------------------|------------------------------------|---|
| Search 🔎                          | ▼ Filters                          |   |
| AAI/ADSN                          |                                    |   |
| Appropriation                     |                                    |   |
| 🗆 BA                              |                                    |   |
| Commodity                         |                                    |   |
| Cost Center/RCCC                  |                                    |   |
| Dir Adv                           |                                    |   |
| ✓ Dir AEP                         |                                    |   |
| Dir AEU                           |                                    |   |
| 🗹 Dir Avail Auth                  |                                    |   |
| <ul> <li>Dir Commits</li> </ul>   |                                    |   |
| Dir GrComm                        | Axis (Categories)                  |   |
| 🗹 Dir GrObl                       | Period Date                        | • |
| Dir Sub Auth                      |                                    |   |
| Dir Total Auth                    |                                    |   |
| Dir UnComm Avail                  |                                    |   |
| Dir UnComm Total                  |                                    |   |
| Dir UnObl Avail                   |                                    |   |
| Dir UnObl Total                   |                                    |   |
|                                   |                                    |   |
|                                   |                                    |   |
| FAD Ann Ann     FAD Otr Amt Total |                                    |   |
|                                   | Legend (Series)                    |   |
| Eund                              | ∑ Values                           | • |
| FY (4 Char)                       |                                    |   |
| Helper (TotalAuth, GrO            |                                    |   |
| Object Class                      |                                    |   |
| 🗌 Object Class Title              |                                    |   |
| Operating Entity                  |                                    |   |
| PEC DEAMS                         |                                    |   |
| PEC Legacy                        |                                    |   |
| PEC Title                         |                                    |   |
| Period Date                       |                                    |   |
| Period Name                       | $\Sigma$ Values                    |   |
| Post Date                         | Sum of Dir GrObl2                  | • |
| SAG                               | Sum of Dir Avail Auth              | • |
| Source                            | Sum of Dir Commits                 | • |
| Custom                            |                                    |   |

- Remove from the Pivot Table Values:
  - 'Sum of Dir GrObl' and 'Sum of Dir GrObl3'
- Add to the Pivot Table Values:
  - Dir Avail Auth, Dir Commits, Dir AEP

#### • Turn all values into <u>running totals</u>

|               |                   |                       | 1                  |                |
|---------------|-------------------|-----------------------|--------------------|----------------|
|               | Values            |                       |                    |                |
| Period Date 💌 | Sum of Dir GrObl2 | Sum of Dir Avail Auth | Sum of Dir Commits | Sum of Dir AEP |
| 10/31/2021    | 2,283,812.02      | 5,568,900.00          | 618,213.00         | (2,478.67)     |
| 11/30/2021    | 3,850,822.70      | 6,536,900.00          | 1,209,920.00       | 573,759.11     |
| 12/31/2021    | 7,680,502.33      | 9,599,000.00          | 1,276,552.00       | 3,800,363.71   |
| 1/31/2022     | 10,924,102.53     | 15,099,000.00         | 1,295,578.00       | 7,169,282.10   |
| 2/28/2022     | 13,015,301.91     | 16,989,900.00         | 1,857,234.00       | 8,769,917.86   |
| 3/31/2022     | 16,190,630.85     | 19,357,800.00         | 2,589,792.00       | 11,786,451.95  |
| 4/30/2022     | 18,193,540.59     | 22,157,800.00         | 3,446,068.00       | 13,615,709.70  |
| 5/31/2022     | 25,242,254.56     | 33,061,100.00         | 2,515,420.00       | 16,171,522.96  |
| 6/30/2022     | 27,998,747.41     | 44,450,700.00         | 4,334,327.00       | 19,568,906.22  |
| 7/31/2022     | 32,845,191.46     | 46,141,500.00         | 3,081,453.00       | 22,287,052.73  |
| 8/31/2022     | 36,841,503.40     | 44,480,000.00         | 3,112,271.00       | 25,525,248.99  |
| 9/30/2022     | 43,344,508.81     | 43,355,130.00         | 14.00              | 29,755,440.50  |
| 10/31/2022    | 43,335,622.65     | 43,355,130.00         | (22,363.00)        | 32,130,889.22  |
| 11/30/2022    | 43,306,509.05     | 43,355,130.00         | (37,435.00)        | 33,003,608.11  |
| 12/31/2022    | 43,311,478.34     | 43,355,130.00         | (37,435.00)        | 33,150,597.96  |
| Grand Total   |                   |                       |                    |                |

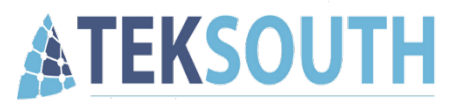

- Change Chart Type to Combo Chart
  - Sum of Dir GrObl2 = Stacked Column
  - Sum of Dir Avail Auth = Line
  - Sum of Dir Commits = Stacked Column
  - Sum of Dir AEP = Area

| Piv           | votChart Anal        | yze Desi      | i <b>gn</b> Format |
|---------------|----------------------|---------------|--------------------|
| TT<br>ct<br>a | Change<br>Chart Type | Move<br>Chart |                    |
|               | Туре                 | Location      |                    |

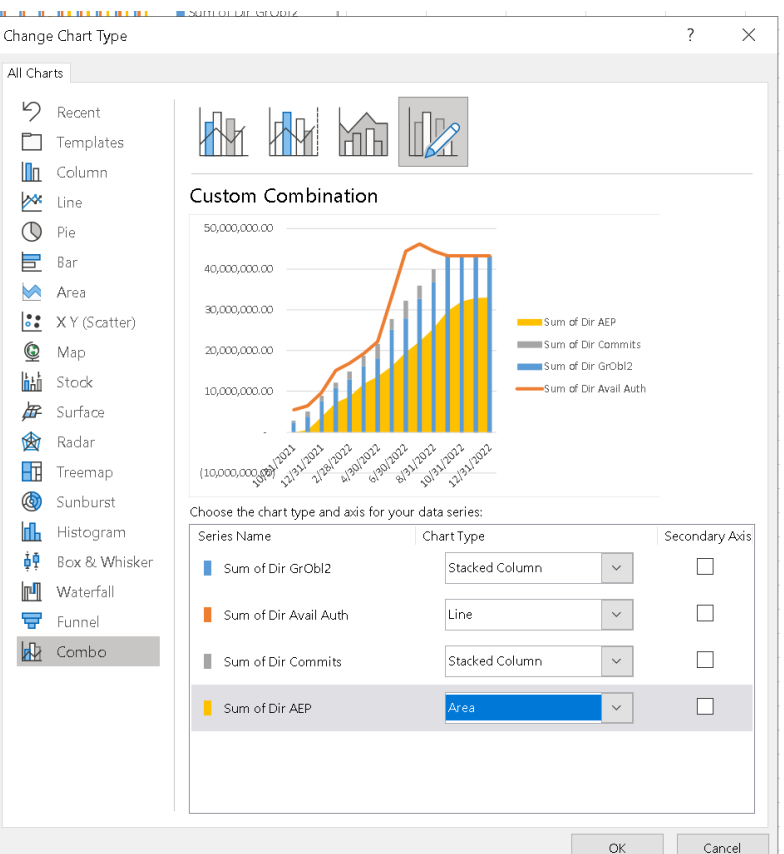

\*\*If you don't see PivotChart Design tab, make sure you have the Pivot Chart selected\*\*

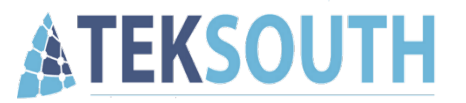

#### Now we'll clean this Pivot Chart up

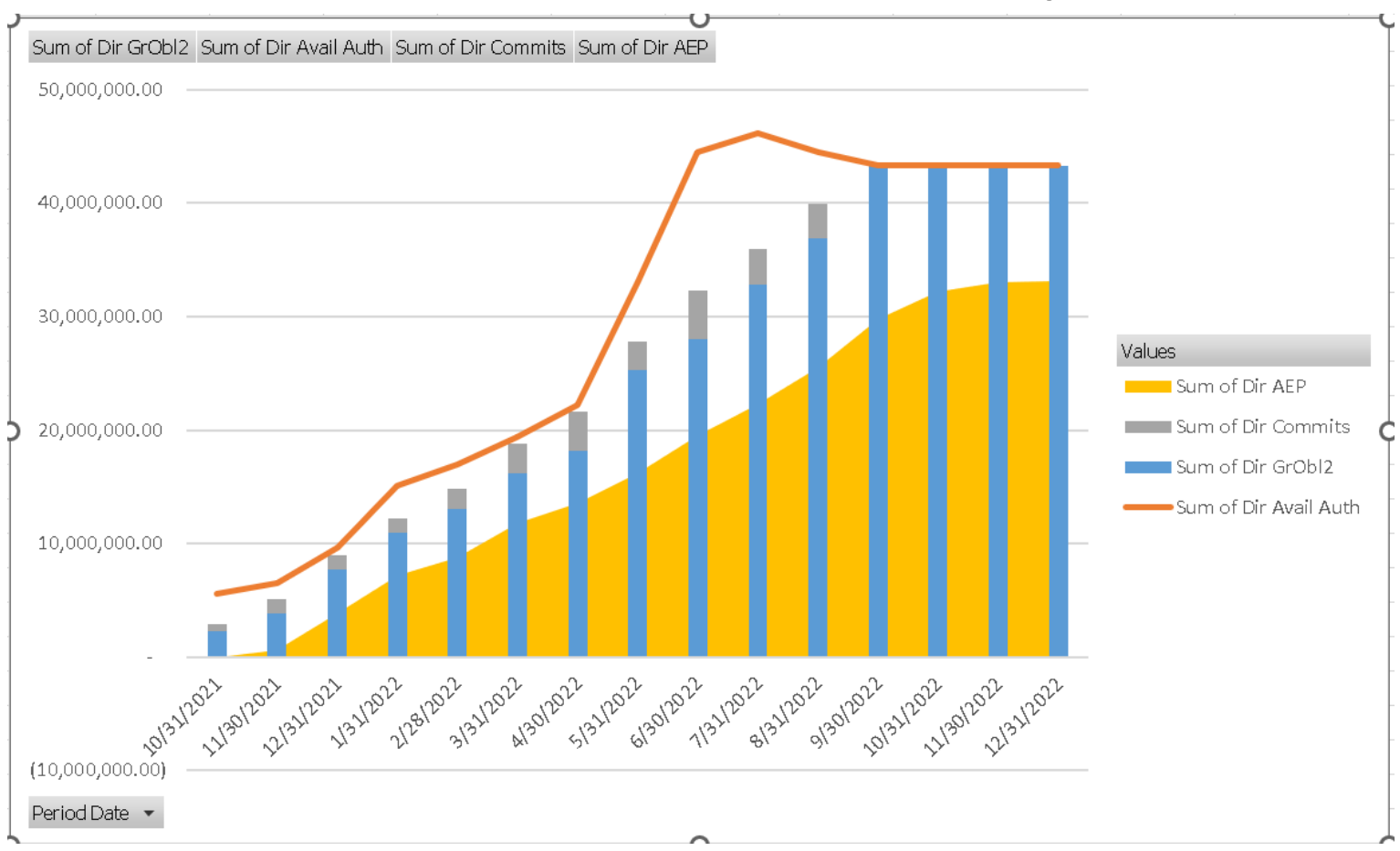

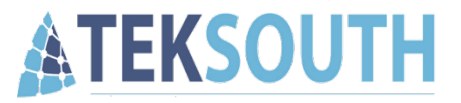

- Rename values
  - Remove the 2 from Sum of Dir GrObl2
  - Remove 'Sum of' from all of them

|               | Values   |                    |                  |                |                      |             |                       |
|---------------|----------|--------------------|------------------|----------------|----------------------|-------------|-----------------------|
| Period Date 🔽 | Sum of D | ir GrObl           | Sum of           | Dir Avail Auth | Sum of Di            | ir Commits  | Sum of Dir AEP        |
| 10/31/2021    | 2,28     | 3,812.02           |                  | 5,568,900.00   | 6                    | 518,213.00  | (2,478.67)            |
| 11/30/2021    | 3,85     | 0,822.70           |                  | 6,536,900.00   | 1,2                  | 209,920.00  | 573,759.11            |
| 12/31/2021    | 7,68     | 0.502.33           |                  | 9.599.000.00   | 1.2                  | 276.552.00  | 3.800.363.71          |
| 1/31/2022     | 10,92    | Find and I         | Replace          |                |                      |             | ? ×                   |
| 2/28/2022     | 13,01    |                    |                  |                |                      |             |                       |
| 3/31/2022     | 16,19    | Fin <u>d</u>       | Re <u>p</u> lace |                |                      |             |                       |
| 4/30/2022     | 18,19    | Find what          | - sum            | Lof            | $\sim$               | No Format 9 | et Format •           |
| 5/31/2022     | 25,24    |                    |                  |                |                      |             |                       |
| 6/30/2022     | 27,99    | R <u>e</u> place v | /ith:            |                |                      | No Format S | Set For <u>m</u> at ▼ |
| 7/31/2022     | 32,84    | Within             | Sheet            | Mato           | :h <u>c</u> ase      |             |                       |
| 8/31/2022     | 36,84    | <u>.</u>           |                  |                | -<br>h entire cell c | ontents     |                       |
| 9/30/2022     | 43,34    | <u>S</u> earch:    | By Rows          | ~              |                      |             |                       |
| 10/31/2022    | 43,33    | <u>L</u> ook in:   | Formulas         | ~              |                      |             | Op <u>t</u> ions <<   |
| 11/30/2022    | 43,30    |                    |                  | ,              |                      |             |                       |
| 12/31/2022    | 43,31    | Replace            |                  | Replace        | Find All             | Find Next   | t Close               |
| Grand Total   |          |                    | i                | _              | -                    |             |                       |

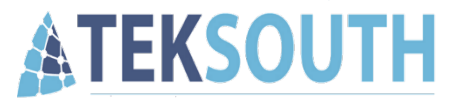

• Hide field buttons

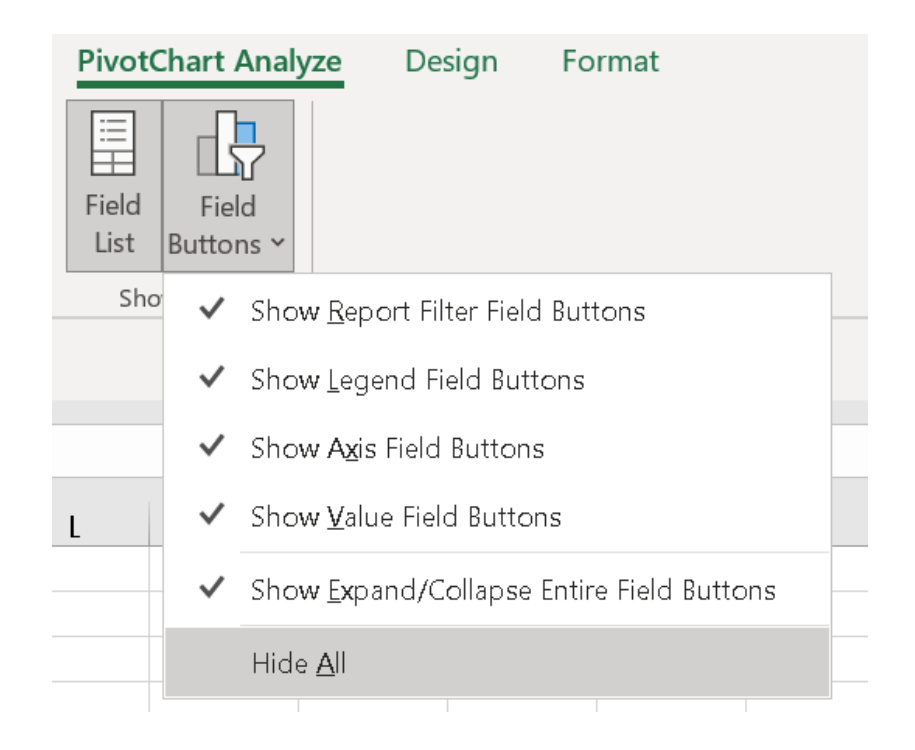

\*\*If you don't see PivotChart Analyze tab, make sure you have the Pivot Chart selected\*\*

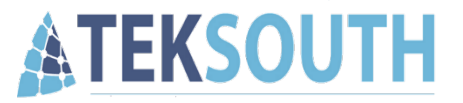

• Add a Chart Title: Daily Status of Funds

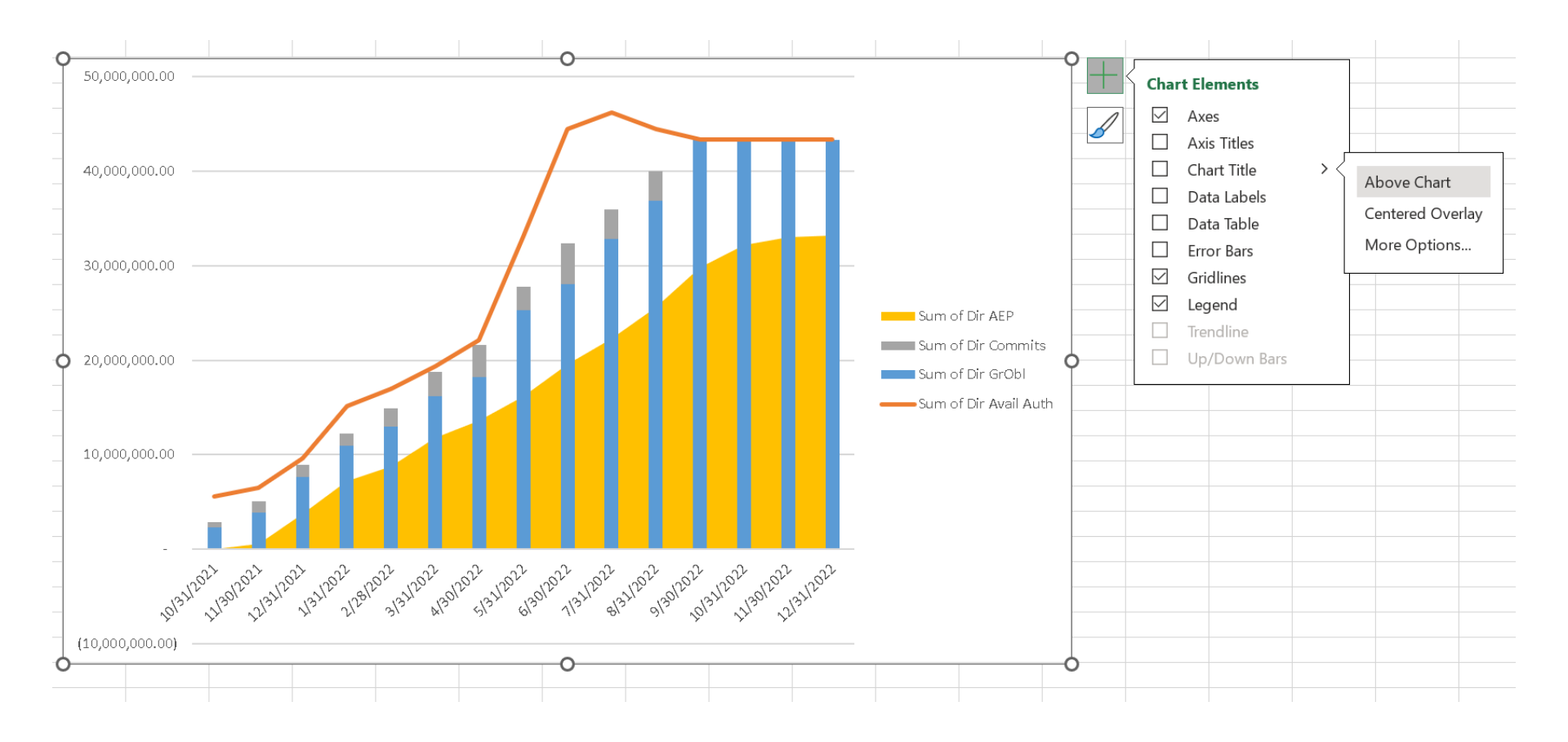

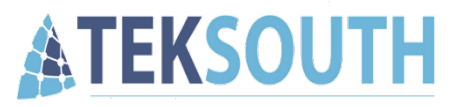

- Scale Axis to thousands
- Set Minimum Value to 0

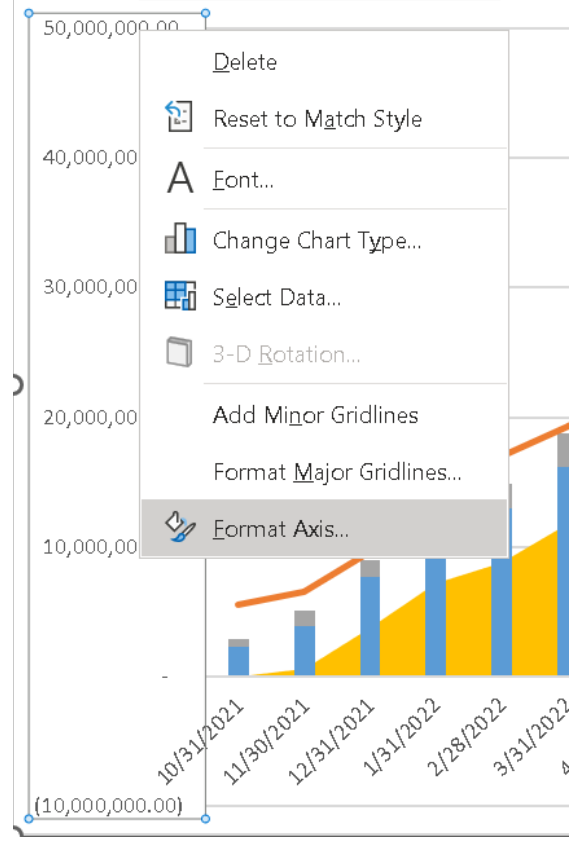

| Format Axis                         |         | $\checkmark$ | × |  |  |  |
|-------------------------------------|---------|--------------|---|--|--|--|
| Axis Options V Text Options         |         |              |   |  |  |  |
| ۵ 🗘 🖬                               |         | -            |   |  |  |  |
| ✓ Axis Options                      |         |              |   |  |  |  |
| Bounds                              |         |              |   |  |  |  |
| Mi <u>n</u> imum                    | 0.0     | Reset        | - |  |  |  |
| Ma <u>x</u> imum                    | 5.0E7   | Auto         |   |  |  |  |
| Units                               |         |              |   |  |  |  |
| Major                               | 5.0E6   | Auto         |   |  |  |  |
| M <u>i</u> nor                      | 1.0E6   | Auto         |   |  |  |  |
| Horizontal axis cross               | es      |              |   |  |  |  |
| • Aut <u>o</u> matic                |         |              |   |  |  |  |
| ○ Axis valu <u>e</u>                |         |              |   |  |  |  |
| O <u>M</u> aximum axis              | value   |              |   |  |  |  |
| Display <u>u</u> nits               | Thousar | nds 🔻        |   |  |  |  |
| ✓ Show display units label on chart |         |              |   |  |  |  |
| Logarithmic scale Base 10           |         |              |   |  |  |  |
| <u>V</u> alues in reverse order     |         |              |   |  |  |  |
| > Tick Marks                        |         |              |   |  |  |  |
| > Labels                            |         |              |   |  |  |  |
| > Number                            |         |              |   |  |  |  |

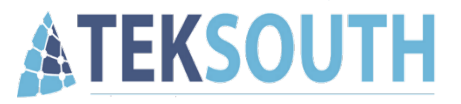

• Design the chart how you see fit

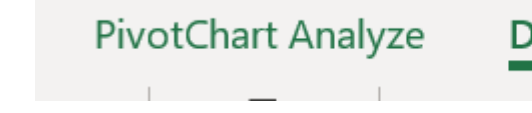

Design F

Format

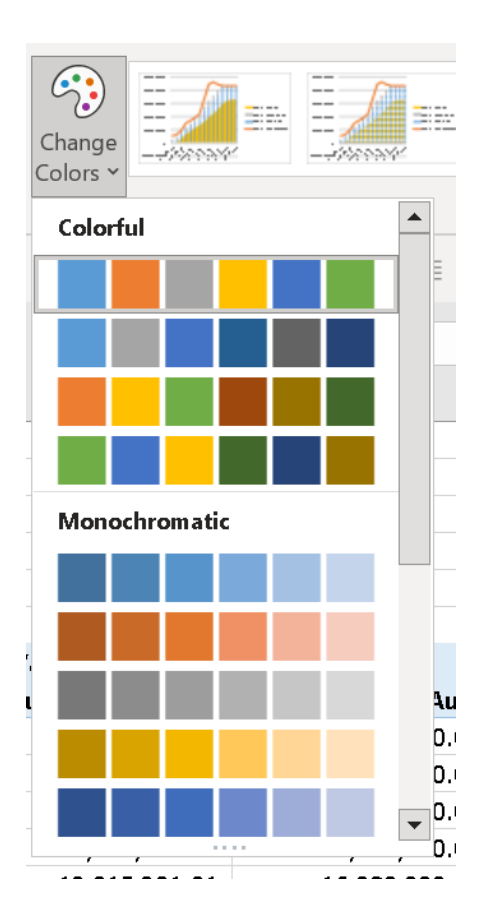

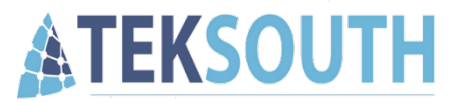

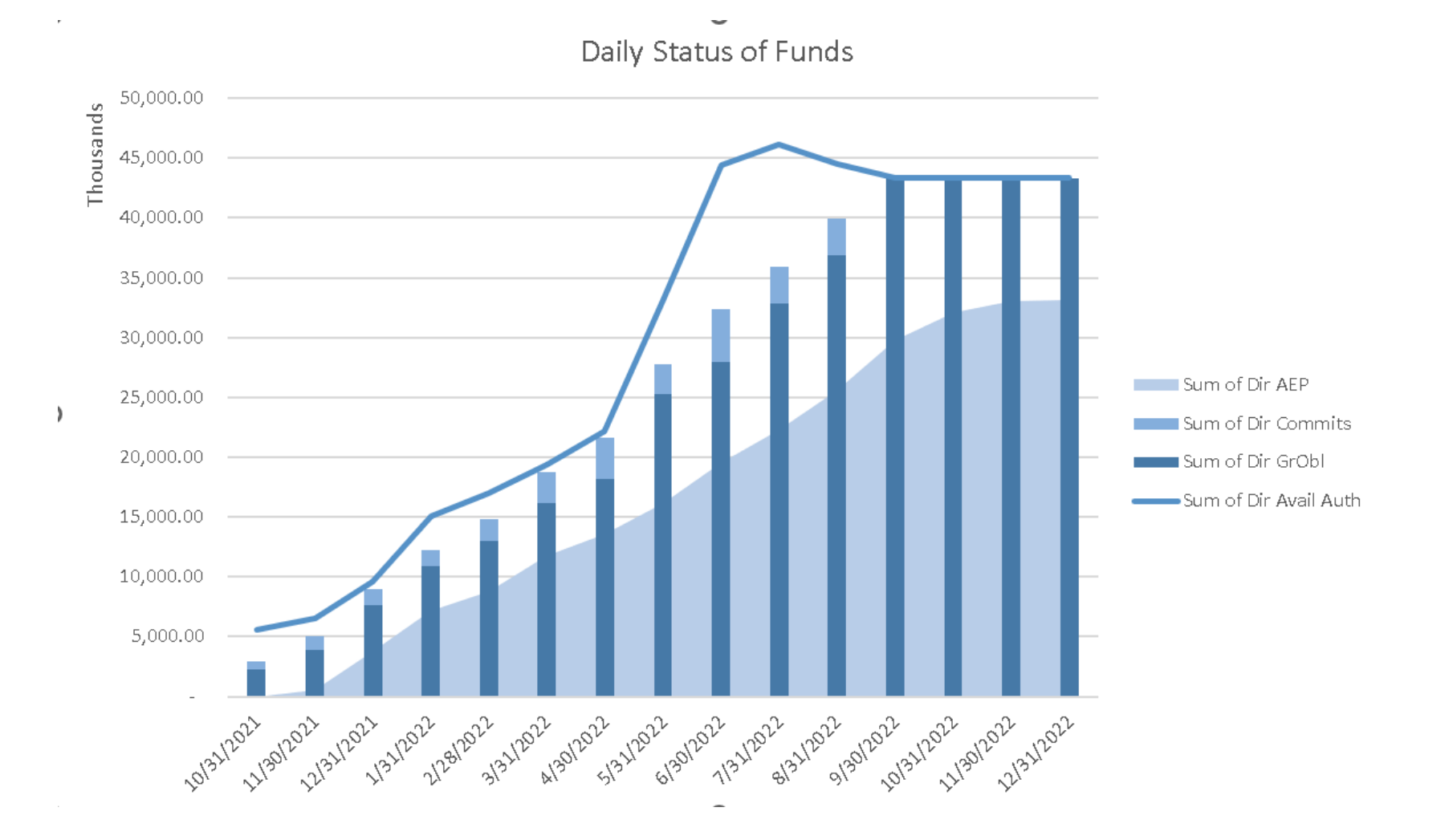

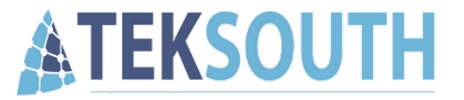

## Office 365 & 2019 allows you to insert a Pivot Chart directly – without needing to be tied to a Pivot Table

| Import Data                               | ?         | $\times$  |  |  |  |
|-------------------------------------------|-----------|-----------|--|--|--|
| Select how you want to view this data     | in your w | /orkbook. |  |  |  |
| Pivot <u>Chart</u> Only Create Connection |           |           |  |  |  |
| Existing worksheet:                       |           |           |  |  |  |
| =\$A\$7                                   | 1         | Ŀ         |  |  |  |
| Add this data to the Data Model           |           |           |  |  |  |
| P <u>r</u> operties * OK                  | Ca        | ancel     |  |  |  |

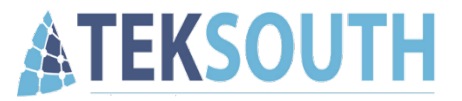

# **Objective 6**

**Refresh Data** 

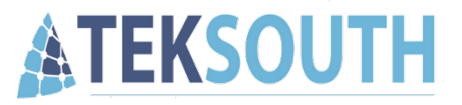

#### 6 – Refresh Data

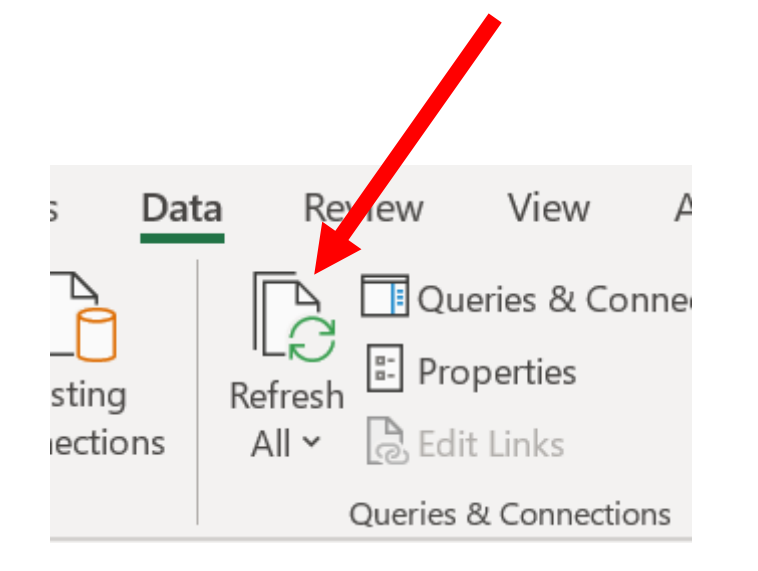

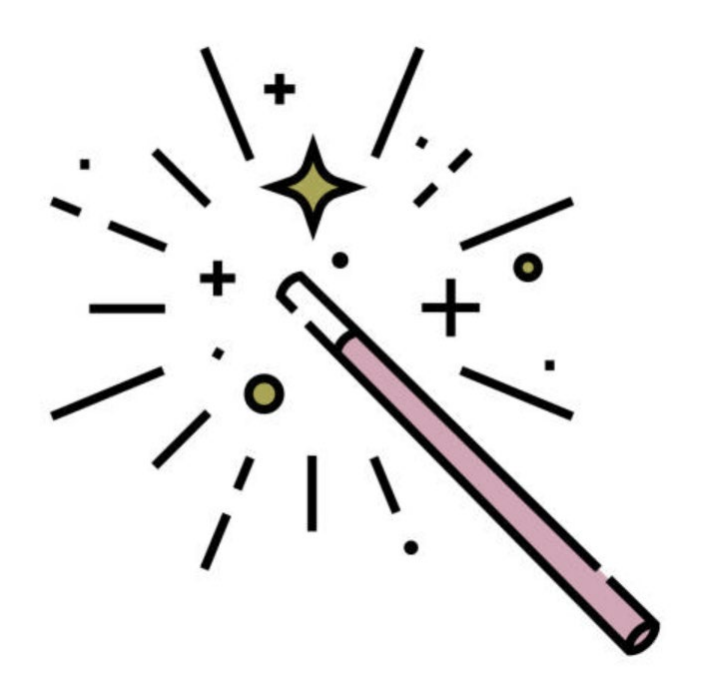

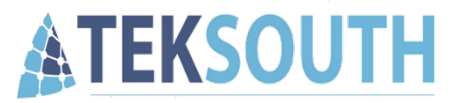

### Questions

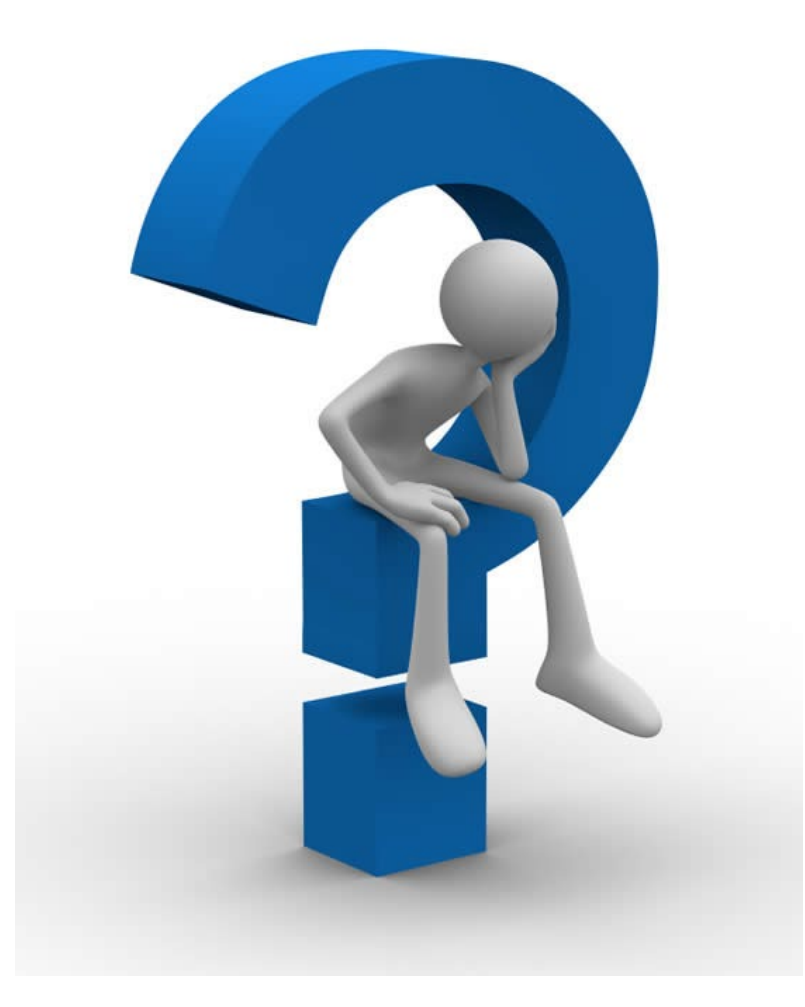